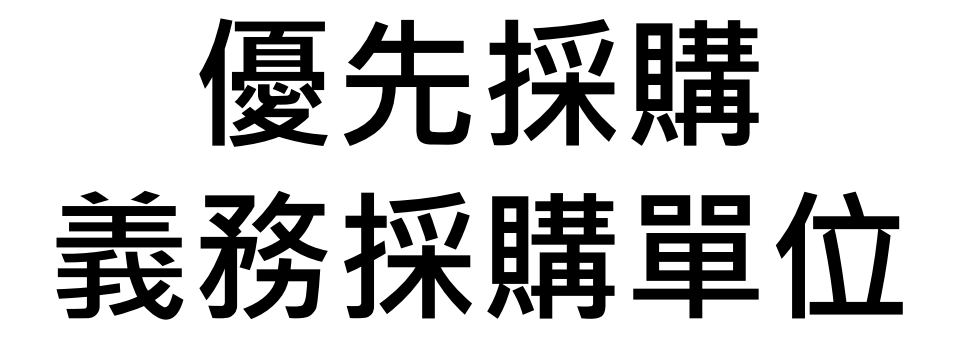

# 教育訓練

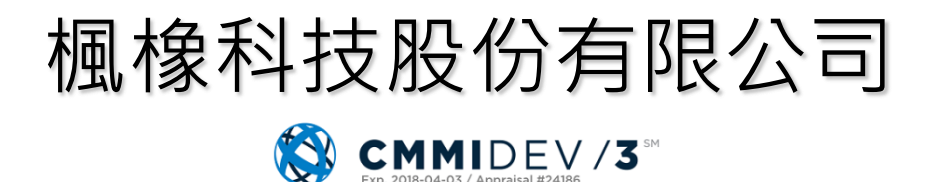

2018.12.10

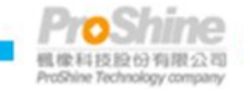

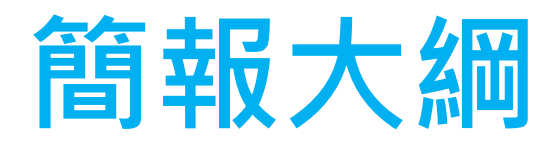

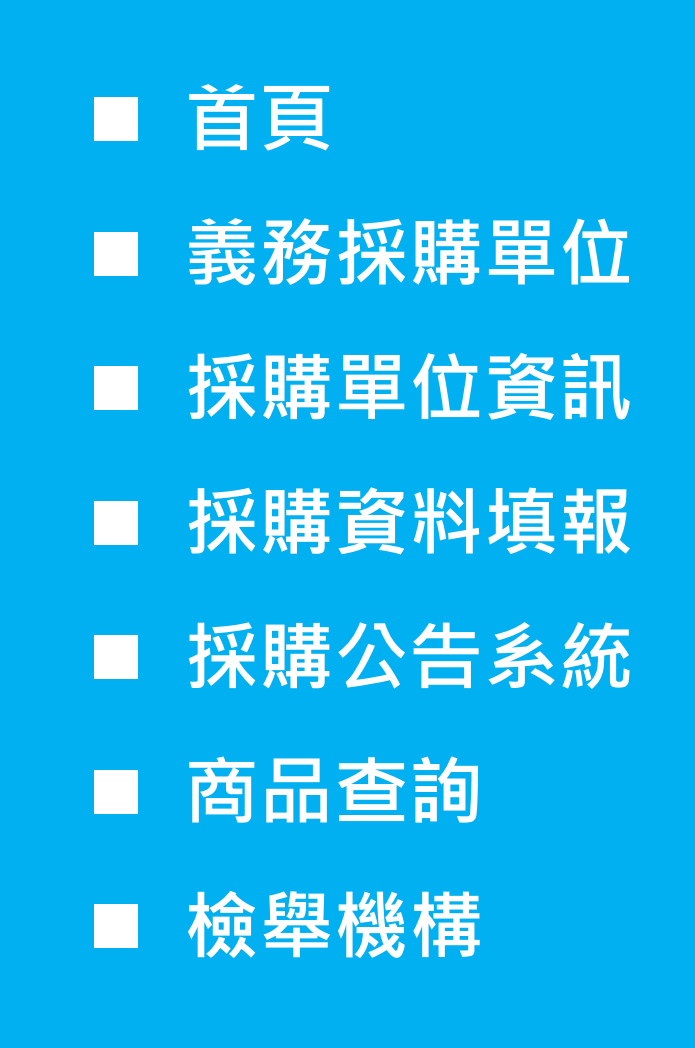

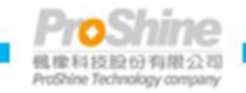

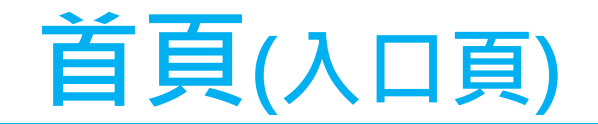

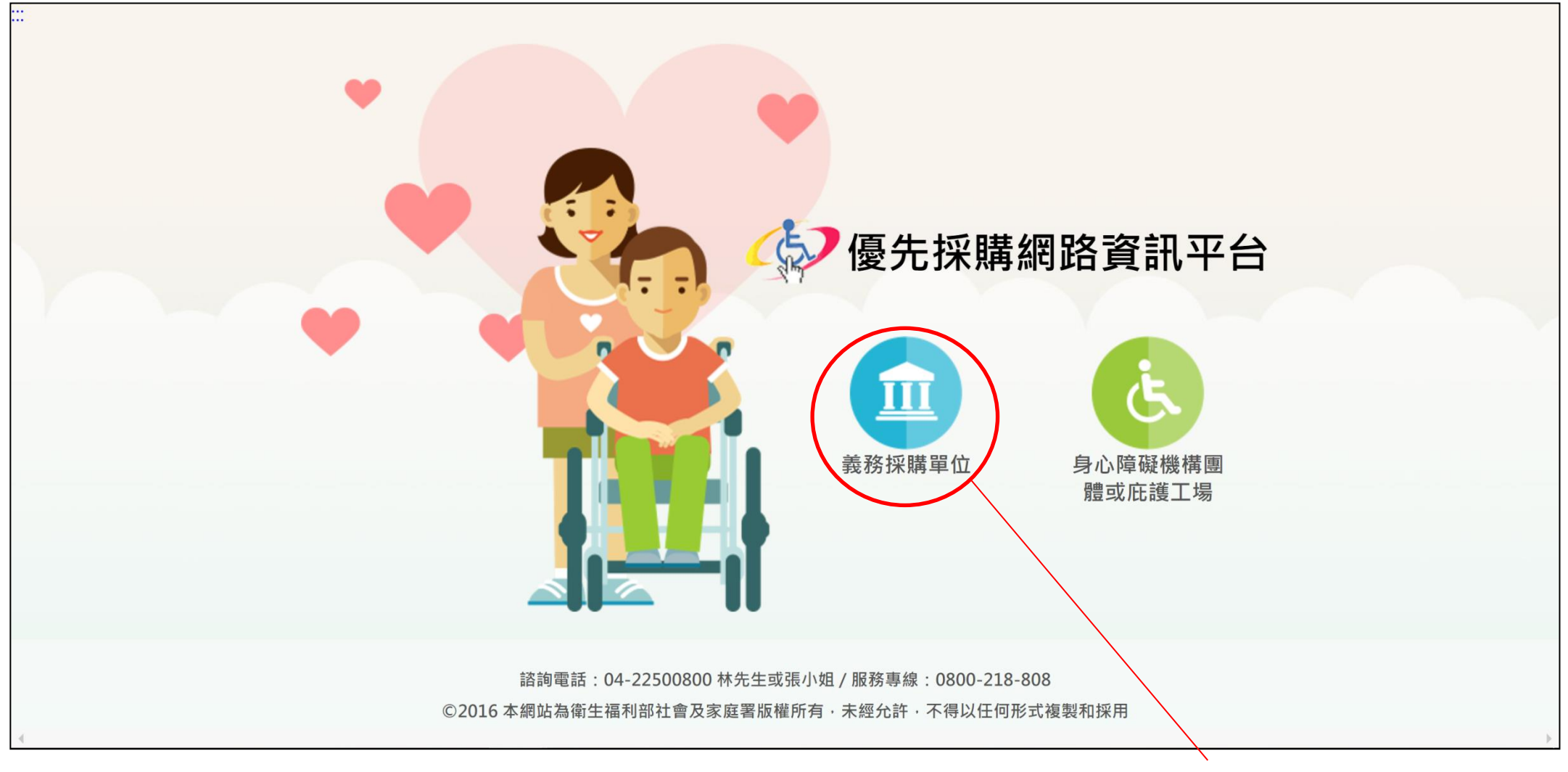

### 點選[義務採購單位]

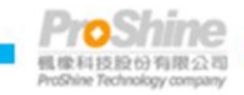

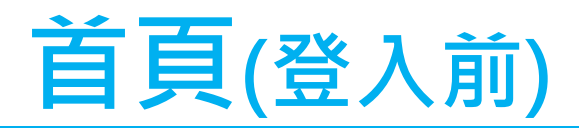

|                                                       | III 106/09/07 下在 | 午 03:02 星期四 | 回首頁                | 網站導覽  | 操作指引 | 登入  |
|-------------------------------------------------------|------------------|-------------|--------------------|-------|------|-----|
| <sup>優先採購網路資訊平台</sup><br>義務採購單位                       |                  |             |                    |       |      |     |
| <b>じ</b><br>登入說明                                      | (1)<br>採購公告系約    | 充制          | <b>Q</b><br>機構商店查詢 |       |      |     |
|                                                       |                  |             |                    |       |      |     |
| ₩ 公告訊息區                                               |                  | 更多▶         | ◎ 禁止               | 往來公告區 |      | 更多▶ |
| <b>106-09-01</b><br>秋「藝」濃·慶團圓·中秋伴手禮一起購!               |                  |             |                    |       |      |     |
| 106-08-17<br>參與優先採購身心障礙福利機構團體或庇護工場生產物品或服務生產           | 產單位執行查核          |             |                    |       |      |     |
| 106-07-27<br>義務採購單位在填寫採購日期時·應當填寫統一發票或收據上面之日           | ∃期。              |             |                    |       |      |     |
| <b>106-06-30</b><br>106年7月1日至7月31日,開放身心障礙機構、團體、庇護工場申請 | 青加入優先採購          |             |                    |       |      |     |
| 106-04-06                                             |                  |             |                    |       |      |     |

106年4月1日至4月30日,開放身心障礙機構、團體、庇護工場申請加入優先採購...

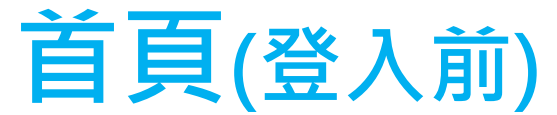

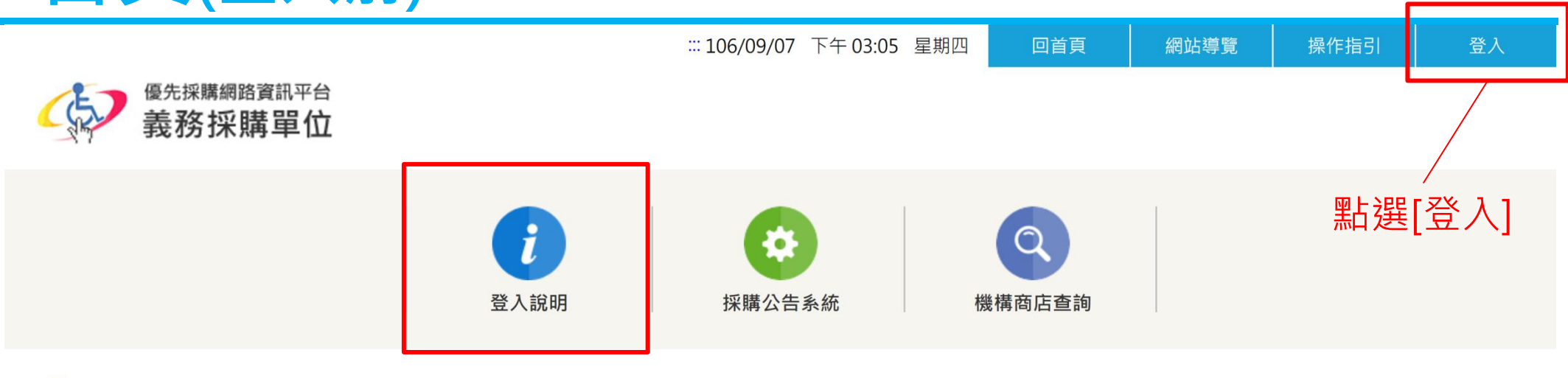

<mark>…</mark> <u>首頁</u> / 登入說明

### 登入說明

1.您必須先取得貴機關的使用代號。該代碼的編列方式,乃依人事行政局之代碼而編列。詳見「機關代號編碼說明」。

2. 貴單位於第一次登入交易系統,請務必更改密碼,並登錄機關聯絡人基本資料。

回上一頁

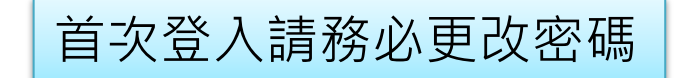

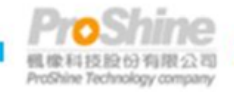

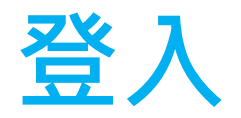

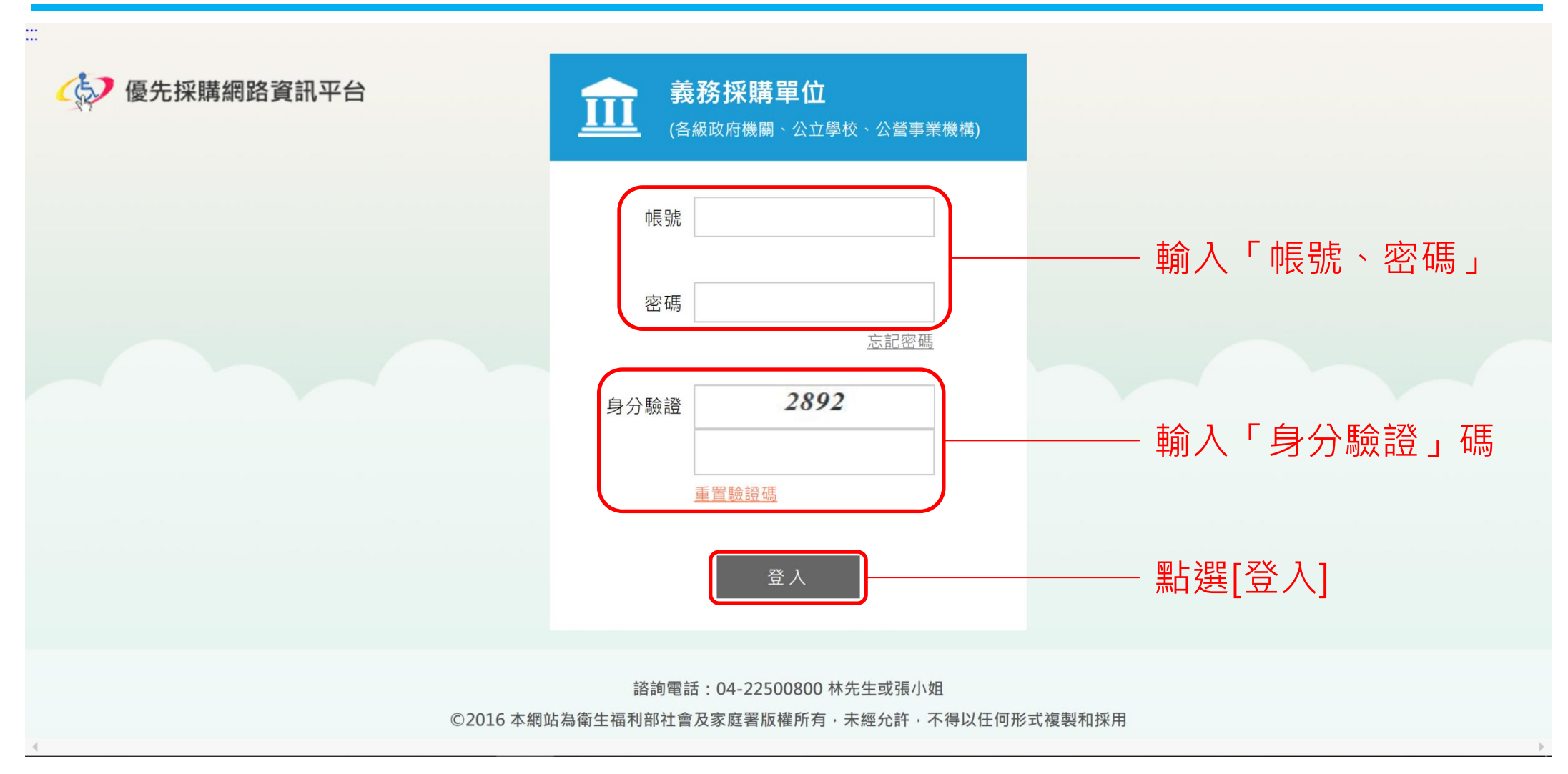

### 新系統沿用舊系統之帳號密碼

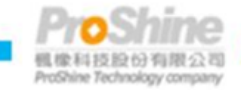

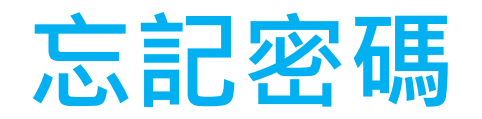

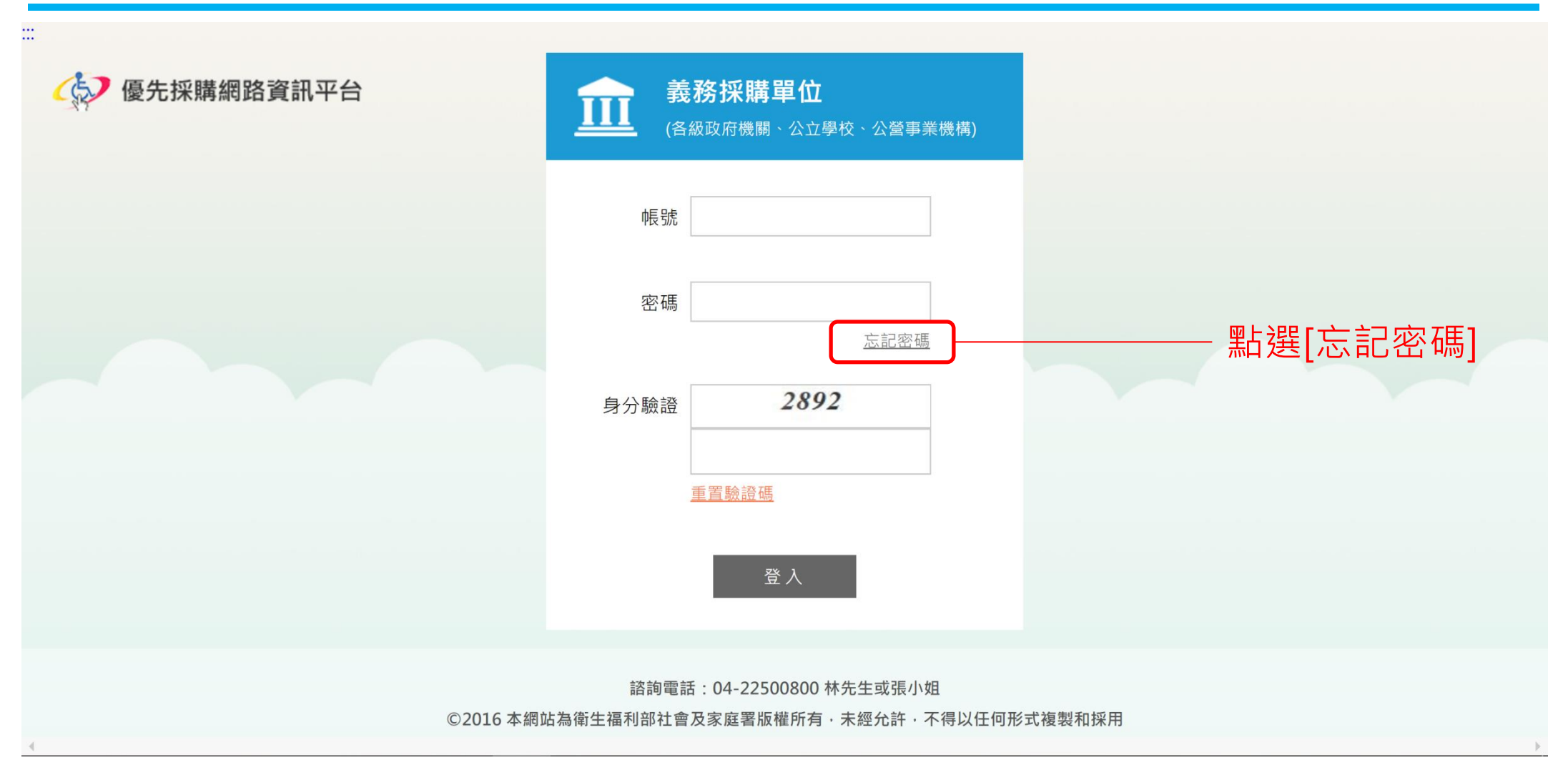

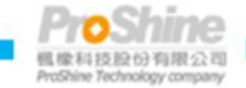

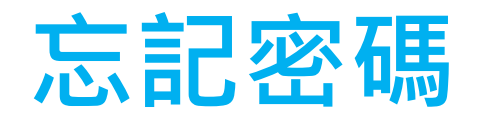

### 🚯 優先採購網路資訊平台

....

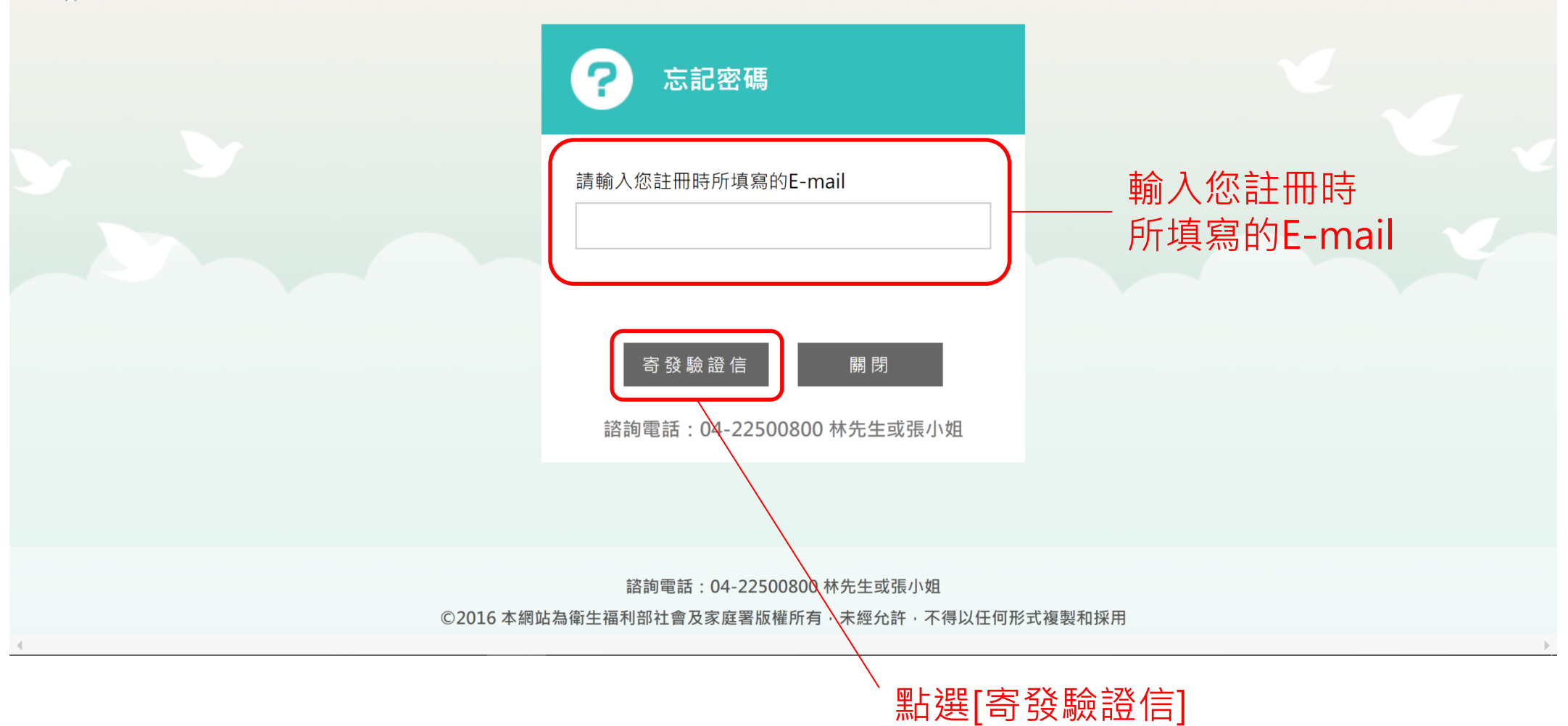

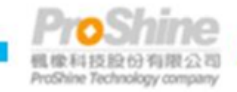

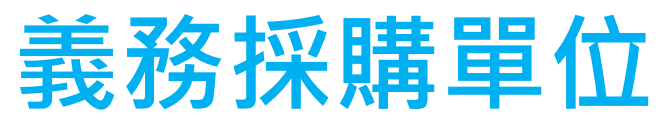

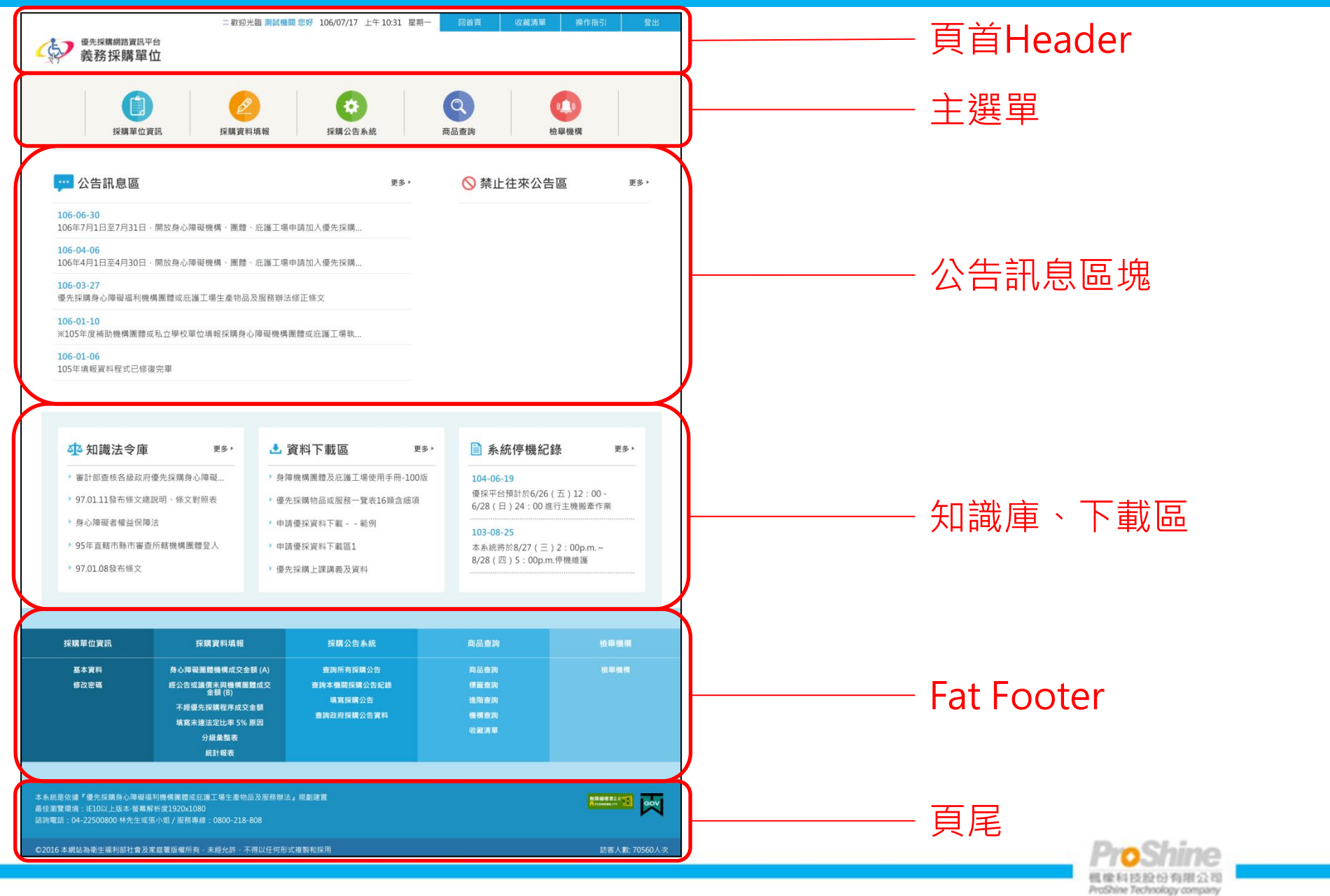

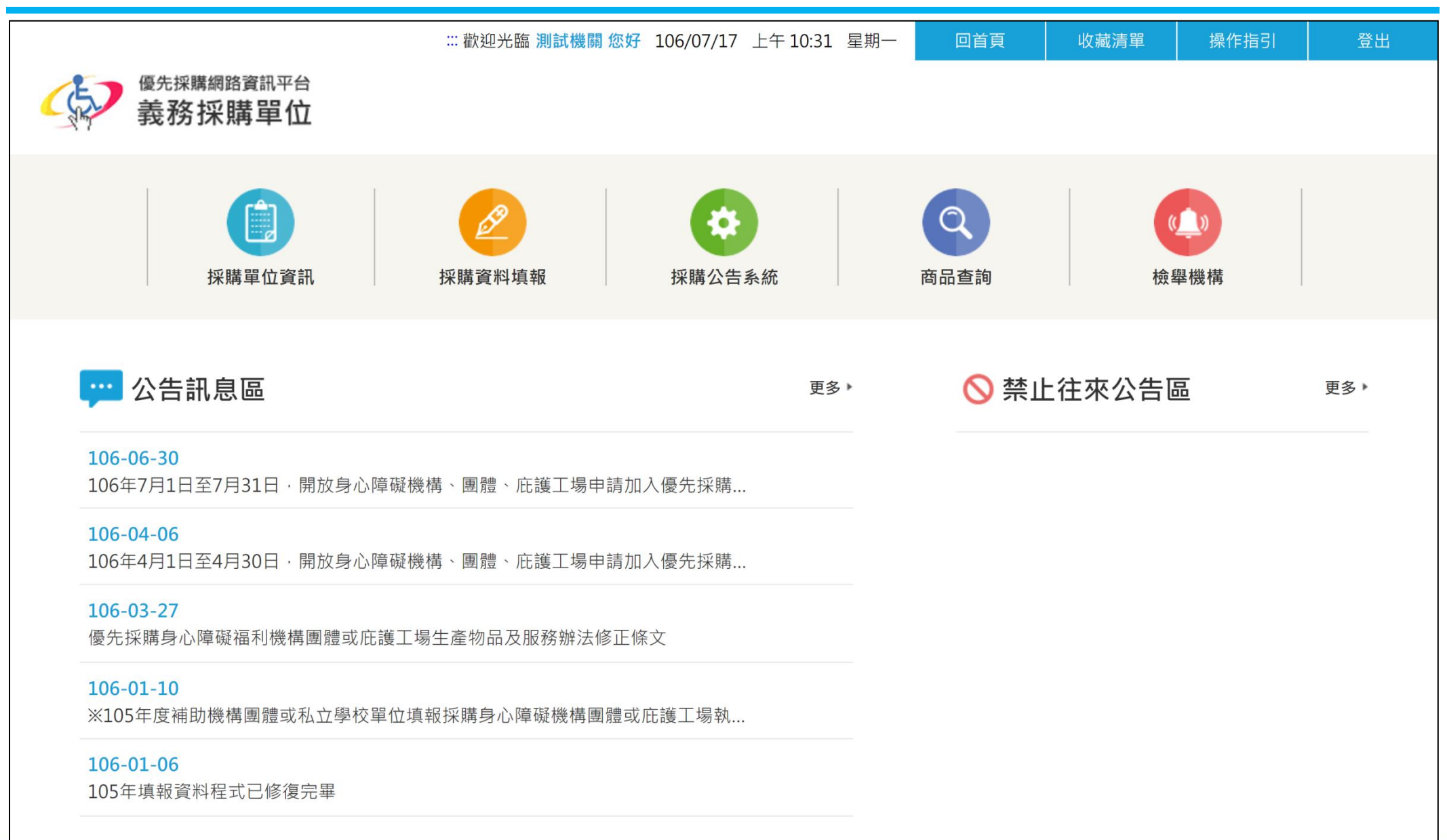

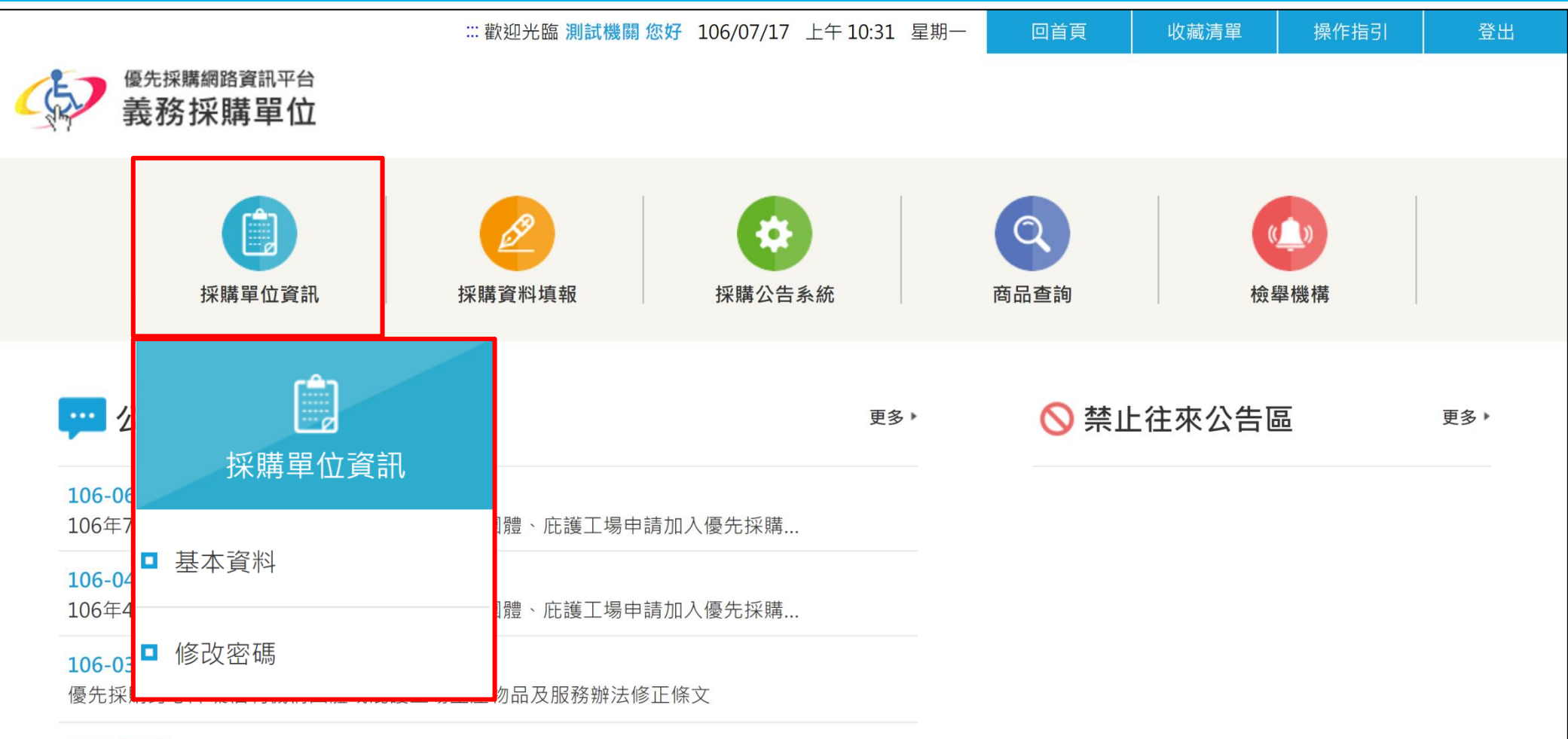

#### 106-01-10

※105年度補助機構團體或私立學校單位填報採購身心障礙機構團體或庇護工場執...

#### 106-01-06

105年填報資料程式已修復完畢

|   |                                               | 歡迎光臨 <b>測試機關</b>   | 您好 | 子 106/07/17 上午 10:31 星期一 |    | 回首頁 | 收藏清單  | 操作指引             | 登出  |
|---|-----------------------------------------------|--------------------|----|--------------------------|----|-----|-------|------------------|-----|
| E | 又 優先採購網路資訊平台<br>義務採購單位                        |                    |    |                          |    |     |       |                  |     |
|   | 採購單位資訊                                        | <b>经</b><br>採購資料填報 |    | <b>》</b><br>採購資料填報       | 商品 | る   |       | <b>使</b><br>險舉機構 |     |
|   | ···· 公告訊息區                                    |                    |    | 身心障礙團體機構成交金額<br>(A)      |    | ◎禁』 | 上往來公告 | 區                | 更多▶ |
| : | 106-06-30<br>106年7月1日至7月31日,開放身心障礙機構、團體、庇護工場申 |                    |    | 經公告或議價未與機構團體<br>成交金額 (B) |    |     |       |                  |     |
| 1 | 106-04-06<br>106年4月1日至4月30日,開放身心障礙機構、團體、庇護工場申 |                    |    | 不經優先採購程序成交金額             |    |     |       |                  |     |
| 1 | 106-03-27<br>優先採購身心障礙福利機構團體或庇護工場生產物品及服務辦法修    |                    |    | 填寫未達法定比率 5% 原因           |    |     |       |                  |     |
| 3 | 106-01-10<br>※105年度補助機構團體或私立學校單位填報採購身心障礙機構團   |                    |    | 分級彙整表                    |    |     |       |                  |     |
|   | 106-01-06<br>105年填報資料程式已修復完畢                  |                    |    | 統計報表                     |    |     |       |                  |     |

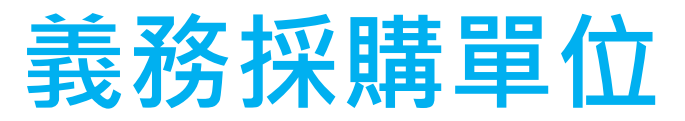

| 歡迎光臨 測                                            | 式機關 您好 106/07/17 上午 10:31 星     | 副一 回首頁           | 收藏清單   | 操作指引 | 登出  |
|---------------------------------------------------|---------------------------------|------------------|--------|------|-----|
| 资本採購網路資訊平台     義務採購單位                             |                                 |                  |        |      |     |
| 採購單位資訊                                            | で<br>採購公告系統                     | <b>〇</b><br>商品查詢 | 檢      | 學機構  |     |
| 💬 公告訊息區                                           | <b>☆</b><br>採購公告系統              | ◎ 禁」             | 上往來公告[ |      | 更多▶ |
| <b>106-06-30</b><br>106年7月1日至7月31日,開放身心障礙機構、團體、庇護 |                                 |                  |        |      |     |
| 106-04-06<br>106年4日1日至4日20日,開始自心赔码继进,围驶,应鉴。       | ■ 查詢所有採購公告                      |                  |        |      |     |
| 106-03-27<br>優先採購身心障礙福利機構團體或庇護工場生產物品及服務           | <ul> <li>查詢本機關採購公告紀錄</li> </ul> |                  |        |      |     |
| 106-01-10<br>※105年度補助機構團體或私立學校單位填報採購身心障礙          | ■ 填寫採購公告                        |                  |        |      |     |
| 106-01-06<br>105年填報資料程式已修復完畢                      | ■ 查詢政府採購公告資料                    |                  |        |      |     |

| 歡迎为                                             | 臨 測試機關 您好 106/07/17 上午 10:31 | 星期一回首頁           | 收藏清單  | 操作指引 | 登出  |
|-------------------------------------------------|------------------------------|------------------|-------|------|-----|
| 资金 最 務 採 購 單 位                                  |                              |                  |       |      |     |
| びつつ (1) (1) (1) (1) (1) (1) (1) (1) (1) (1)     | Q<br>商品查詢                    | <b>Q</b><br>商品查詢 | 使     | 機構   |     |
|                                                 | ■ 商品查詢                       | • 🚫 禁止           | 往來公告區 |      | 更多▶ |
| <b>106-06-30</b><br>106年7月1日至7月31日,開放身心障礙機構、團體、 | ■ 標籤查詢                       |                  |       |      |     |
| 106-04-06<br>106年4月1日至4月30日,開放身心障礙機構、團體、        | ■ 進階查詢                       |                  |       |      |     |
| 106-03-27<br>優先採購身心障礙福利機構團體或庇護工場生產物品。           | ■ 身心障礙機構團體庇護工場<br>查詢         |                  |       |      |     |
| 106-01-10<br>※105年度補助機構團體或私立學校單位填報採購身心          | ■ 收藏清單                       |                  |       |      |     |
| 106-01-06<br>105年填報資料程式已修復完畢                    |                              | 1                |       |      |     |

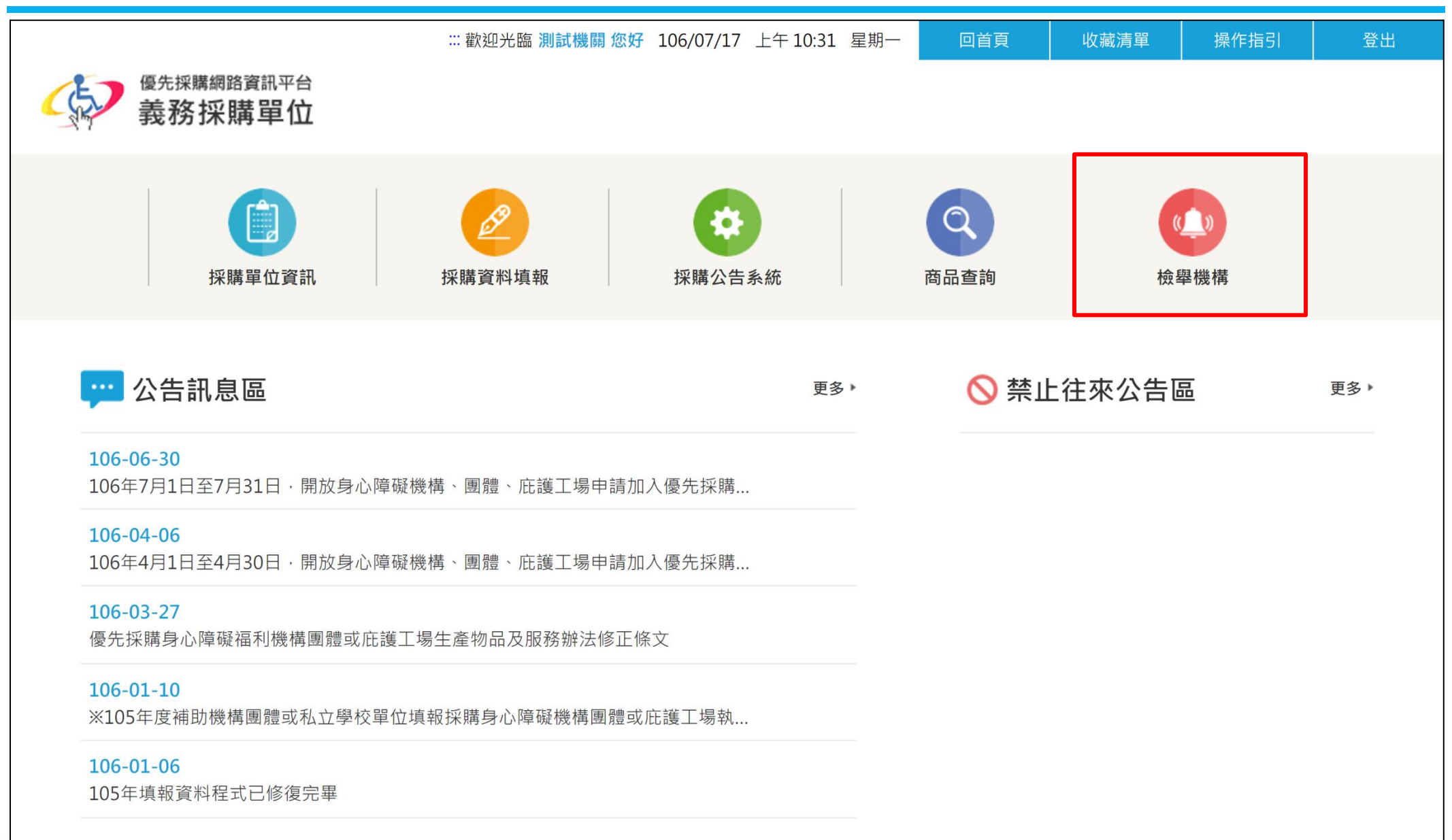

# 義務採購單位-公告訊息

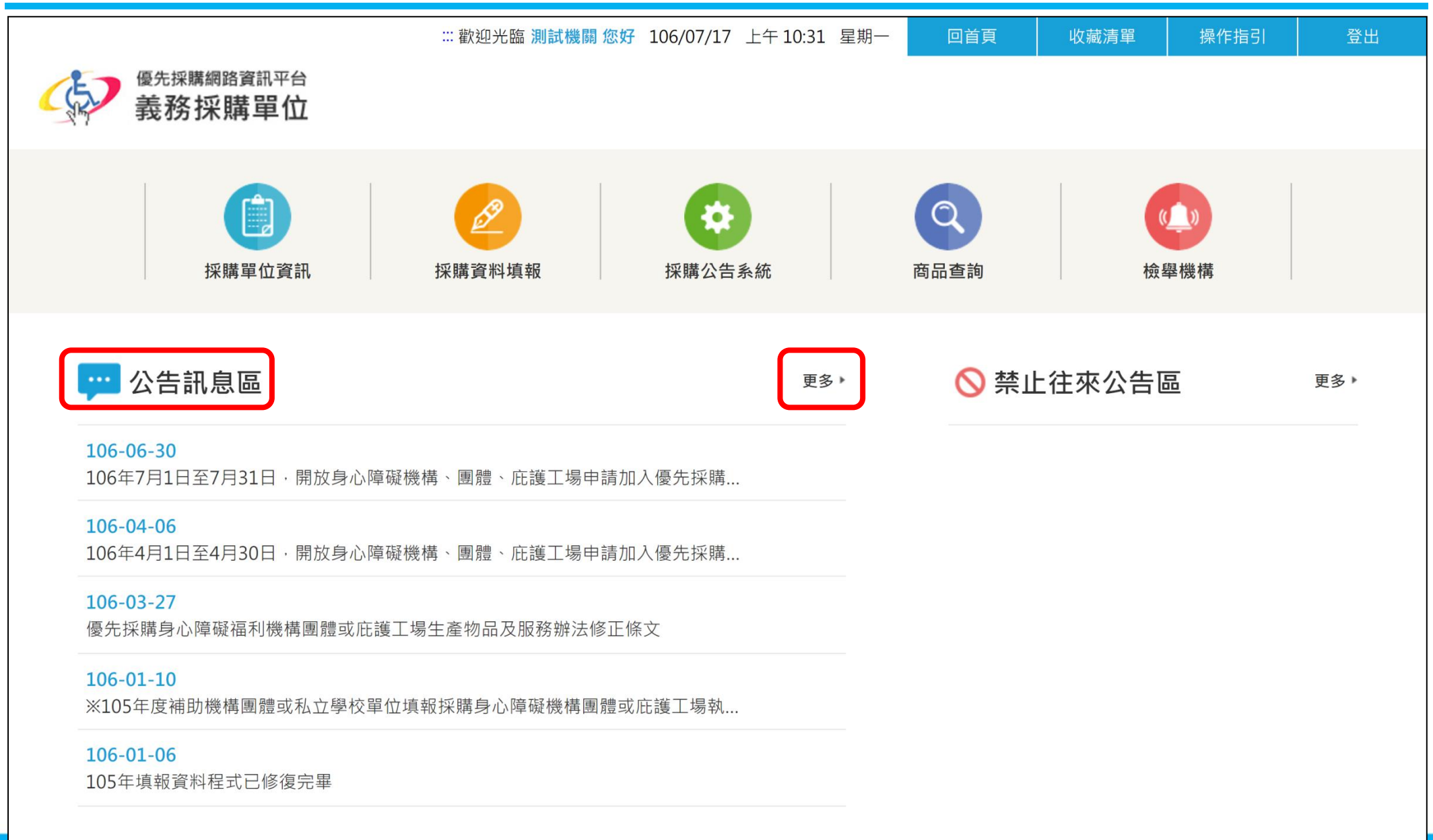

# 義務採購單位-公告訊息

....

····· 公告訊息區

### 公告訊息區

106-08-17 參與優先採購身心障礙福利機構團體或庇護工場生產物品或服務生產單位執行查核表

106-07-27 義務採購單位在填寫採購日期時·應當填寫統一發票或收據上面之日期。

106-06-30 106年7月1日至7月31日,開放身心障礙機構、團體、庇護工場申請加入優先採購平台

106-04-06 106年4月1日至4月30日,開放身心障礙機構、團體、庇護工場申請加入優先採購平台

106-03-28 106.03.27修正優先採購身心障礙福利機構團體或庇護工場生產物品及服務辦法

106-03-27 優先採購身心障礙福利機構團體或庇護工場生產物品及服務辦法修正條文

106-01-10 ※105年度補助機構團體或私立學校單位填報採購身心障礙機構團體或庇護工場執行情形【電子檔下載區】

106-01-06 105年填報資料程式已修復完畢

106-01-03 106年1月1日至1月31日,開放身心障礙機構、團體、庇護工場申請加入優先採購平台

106-01-03 105年填報資料目前程式修正中,請耐心等候,待修正完成將另行公告。

【 最前頁 《 上一頁 1234 下一頁 》 最末頁 】

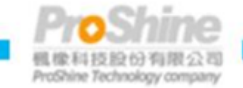

# 義務採購單位-公告訊息

....

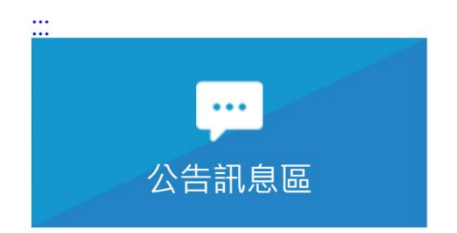

### 參與優先採購身心障礙福利機構團體或庇護工場生產物品或服務生 產單位執行查核表

發布日期:2017-08-17

參與優先採購身心障礙福利機構團體或庇護工場生產物品或服務生產單位執行查核表

附加檔案

優先採購.zip

回上一頁

本系統是依據『優先採購身心障礙福利機構團體或庇護工場生產物品及服務辦法』規劃建置

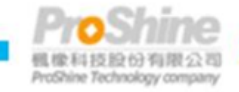

無職職標證2000

| ▲ 知識法令庫 更多 ▶            | ▲ 資料下載區 更多 ▶           | ■ 系統停機紀錄 更多 ▶                                  |
|-------------------------|------------------------|------------------------------------------------|
| ▶ 審計部查核各級政府優先採購身心障礙     | ▶ 身障機構團體及庇護工場使用手冊-100版 | 104-06-19                                      |
| ▶ 97.01.11發布條文總說明、條文對照表 | ▶ 優先採購物品或服務一覽表16類含細項   | 優採平台預計於6/26(五)12:00 -<br>6/28(日)24:00 進行主機搬牽作業 |
| ▶ 身心障礙者權益保障法            | ▶ 申請優採資料下載 範例          | 103-08-25                                      |
| ▶ 95年直轄市縣市審查所轄機構團體登入    | ▶ 申請優採資料下載區1           | 本系統將於8/27(三)2:00p.m.~                          |
| ▶ 97.01.08發布條文          | ▶ 優先採購上課講義及資料          | 8/28(四)5:00p.m.停機維護                            |
|                         |                        |                                                |

| 採購單位資訊 | 採購資料填報                   | 採購公告系統      | 商品查詢 | 檢舉機構 |
|--------|--------------------------|-------------|------|------|
| 基本資料   | 身心障礙團體機構成交金額 (A)         | 查詢所有採購公告    | 商品查詢 | 檢舉機構 |
| 修改密碼   | 經公告或議價未與機構團體成交           | 查詢本機關採購公告紀錄 | 標籤查詢 |      |
|        | 亚银 (D)<br>了领盾生顿喏把它式六个箱   | 填寫採購公告      | 進階查詢 |      |
|        | 个經慶元休期住庁成文並領             | 查詢政府採購公告資料  | 機構查詢 |      |
|        | 俱為木连広足山平 5 % 际凶<br>公织兽数主 |             | 收藏清單 |      |
|        | 刀級果登衣                    |             |      |      |
|        | 統計報表                     |             |      |      |

本系統是依據『優先採購身心障礙福利機構團體或庇護工場生產物品及服務辦法』規劃建置

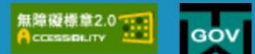

### 採購單位資訊-基本資料 採購單位資訊

Ê

| 採購單位資訊                 | <b>经</b><br>採購資料填報 | (Q)         (Q)         (Q)           (Q)         商品重換         位學機構 |   | ● 聯絡人資訊  |             |                                           |
|------------------------|--------------------|---------------------------------------------------------------------|---|----------|-------------|-------------------------------------------|
| <u>首頁</u> /採購單位資訊/基本資料 |                    |                                                                     | / |          |             |                                           |
| 採購單位資訊                 | 基本資料 (*為必項買訊)      |                                                                     |   | *聯絡人單位   | 99999       |                                           |
| □ 基本資料                 | 單位名稱               | 測試機關                                                                |   |          |             |                                           |
| ■ 修改密碼                 | 政府採購網機關代碼          | emaster                                                             | / | *聯絡人職務名稱 | 123         |                                           |
|                        | 上級機關代碼             | emaster                                                             |   |          |             |                                           |
|                        | ● 聯絡人資訊            |                                                                     |   | * 聯絡人姓名  | test1234    | ● 小姐 ● 先生                                 |
|                        | *聯絡人單位             | 99999                                                               |   |          |             |                                           |
|                        | •聯絡人職務名稱           | 123                                                                 |   | *聯絡電話1   | 04-22500800 | 分機                                        |
|                        | *聯絡人姓名             | test1234 ④ 小姐 ● 先生                                                  |   |          |             |                                           |
|                        | *聯絡電話1             | 04-22500800 分種                                                      |   |          |             |                                           |
|                        | 聯絡電話2              | 分號                                                                  |   | 填寫基本資料   | ,*號為必填      |                                           |
|                        | *傳真電話              | 04-22502899                                                         |   |          |             |                                           |
|                        | 行動電話               |                                                                     |   |          |             |                                           |
|                        | •聯絡信箱1             | h09@hotmail.com                                                     |   |          |             |                                           |
|                        | 聯絡信箱2              |                                                                     |   |          |             |                                           |
|                        | ●代理聯絡人資訊           |                                                                     |   | 黑占建      | 矍[確定]儲存     |                                           |
|                        | * 代理聯絡人職務名稱        |                                                                     |   |          |             |                                           |
|                        | * 代理聯絡人姓名          | 孫 ● 小姐 ● 先生                                                         |   |          | 確定          | · · · · · · · · · · · · · · · · · · ·     |
|                        | *聯絡電話1             | 04-22502888 分機                                                      |   |          |             |                                           |
|                        | 聯絡電話2              | 分號                                                                  |   |          |             |                                           |
|                        | * 傳真電話             |                                                                     |   |          |             | 蚁��斑[清际]里新項舄                              |
|                        | 行動電話               |                                                                     | T |          |             |                                           |
|                        | *聯絡信箱1             |                                                                     |   |          |             |                                           |
|                        | 聯絡信箱2              |                                                                     | 1 |          |             | ProShine                                  |
|                        |                    | 確定 清除                                                               |   |          |             | 截像科技股份有限公司<br>ProShine Technology company |

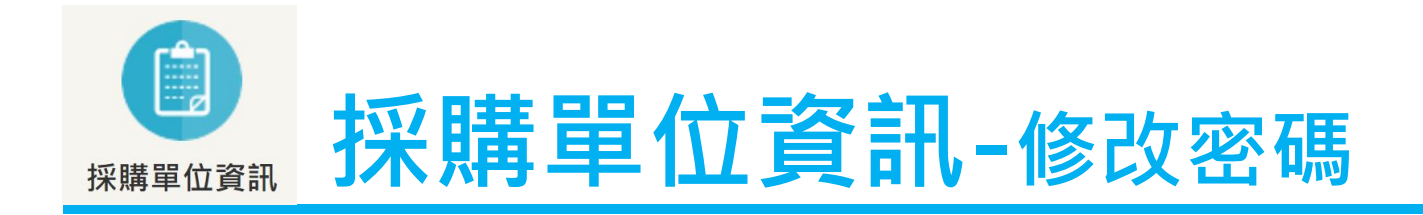

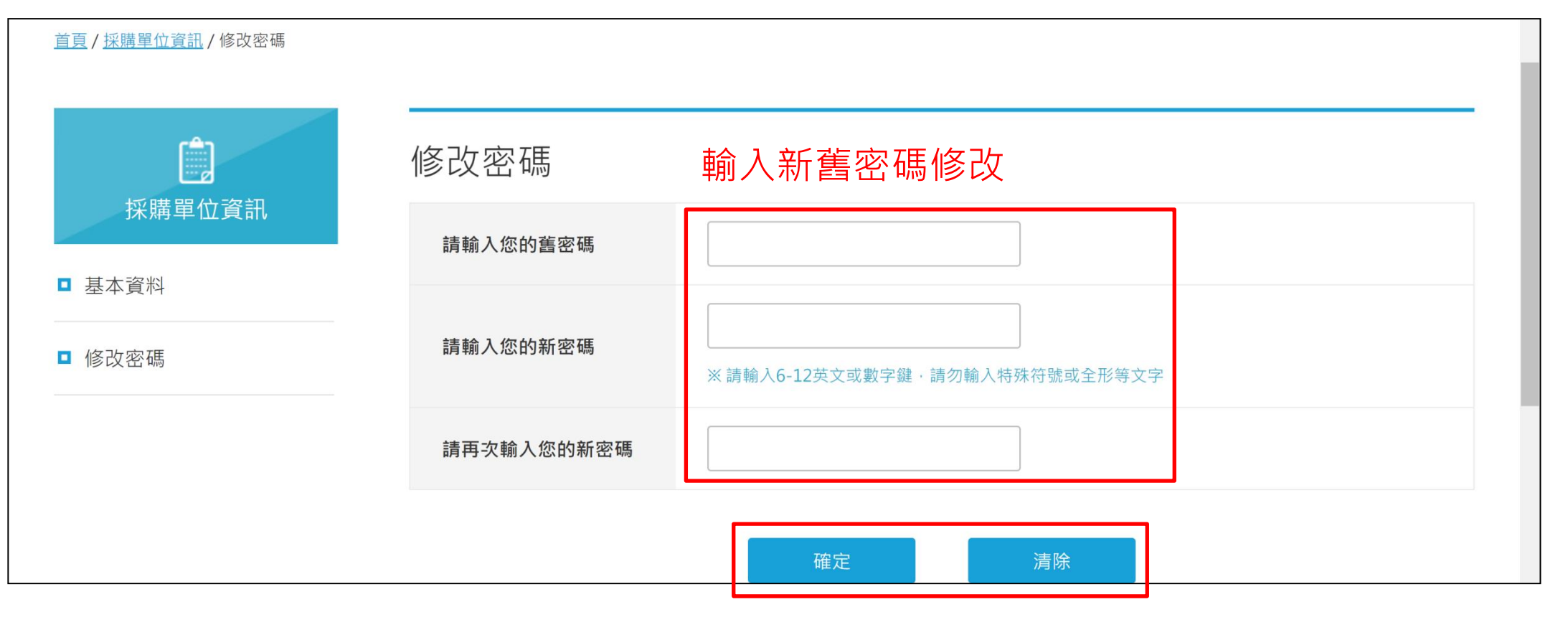

### 點選[確定]儲存或點選[清除]重新填寫

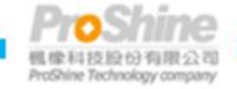

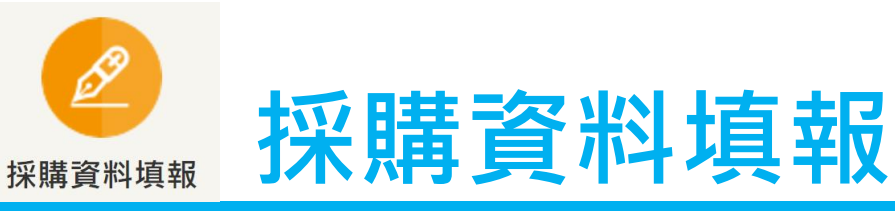

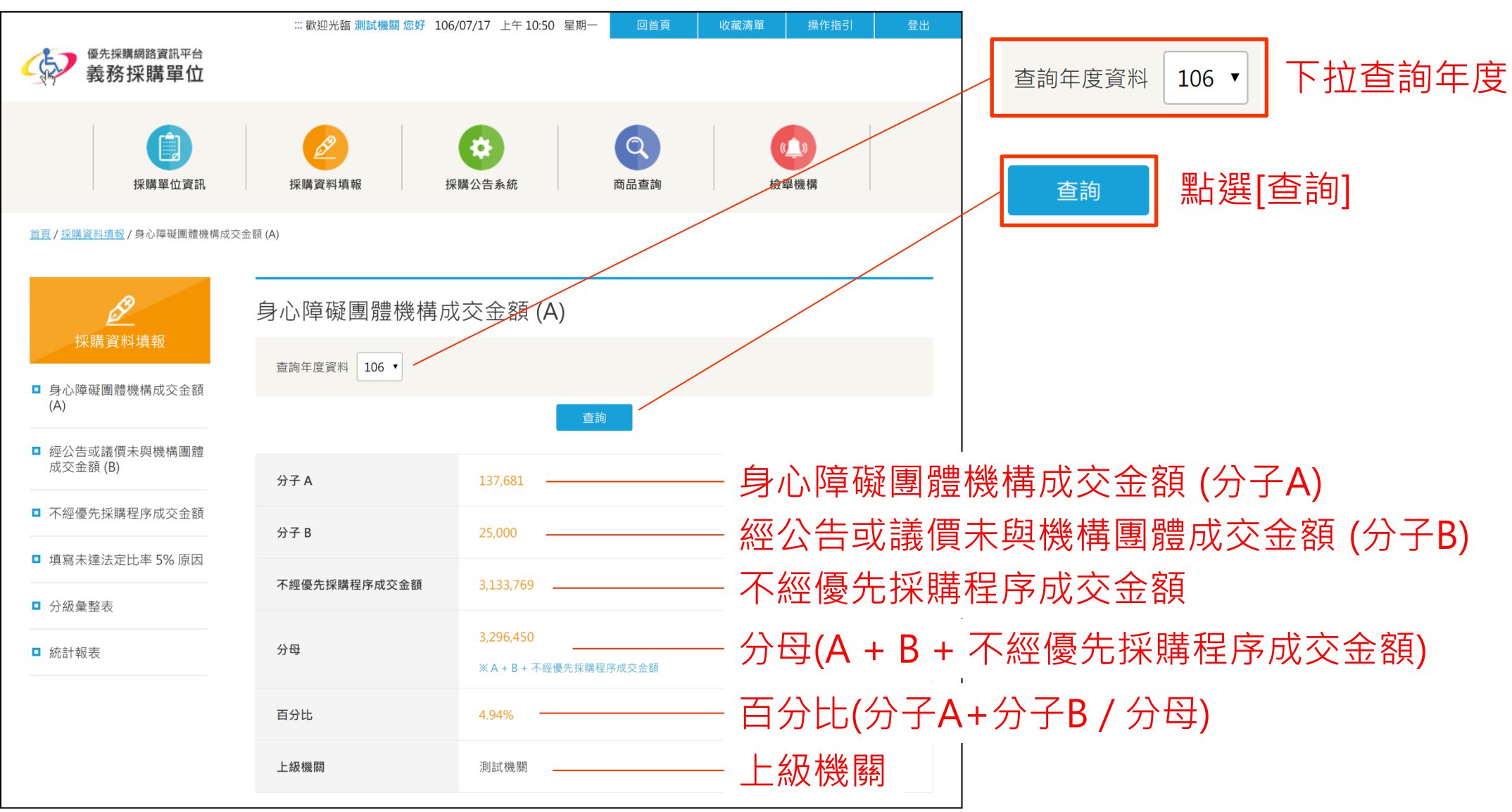

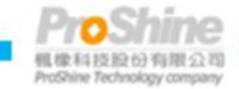

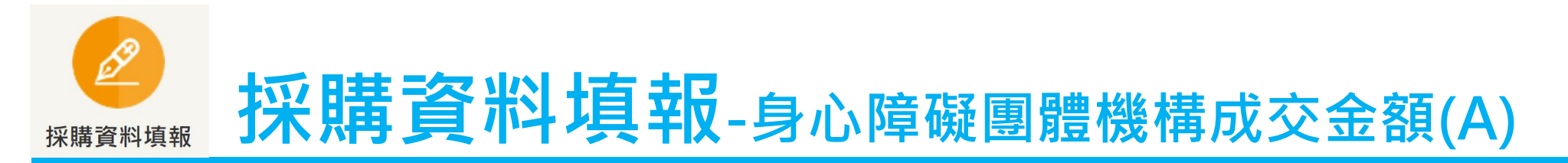

●填寫採購資訊

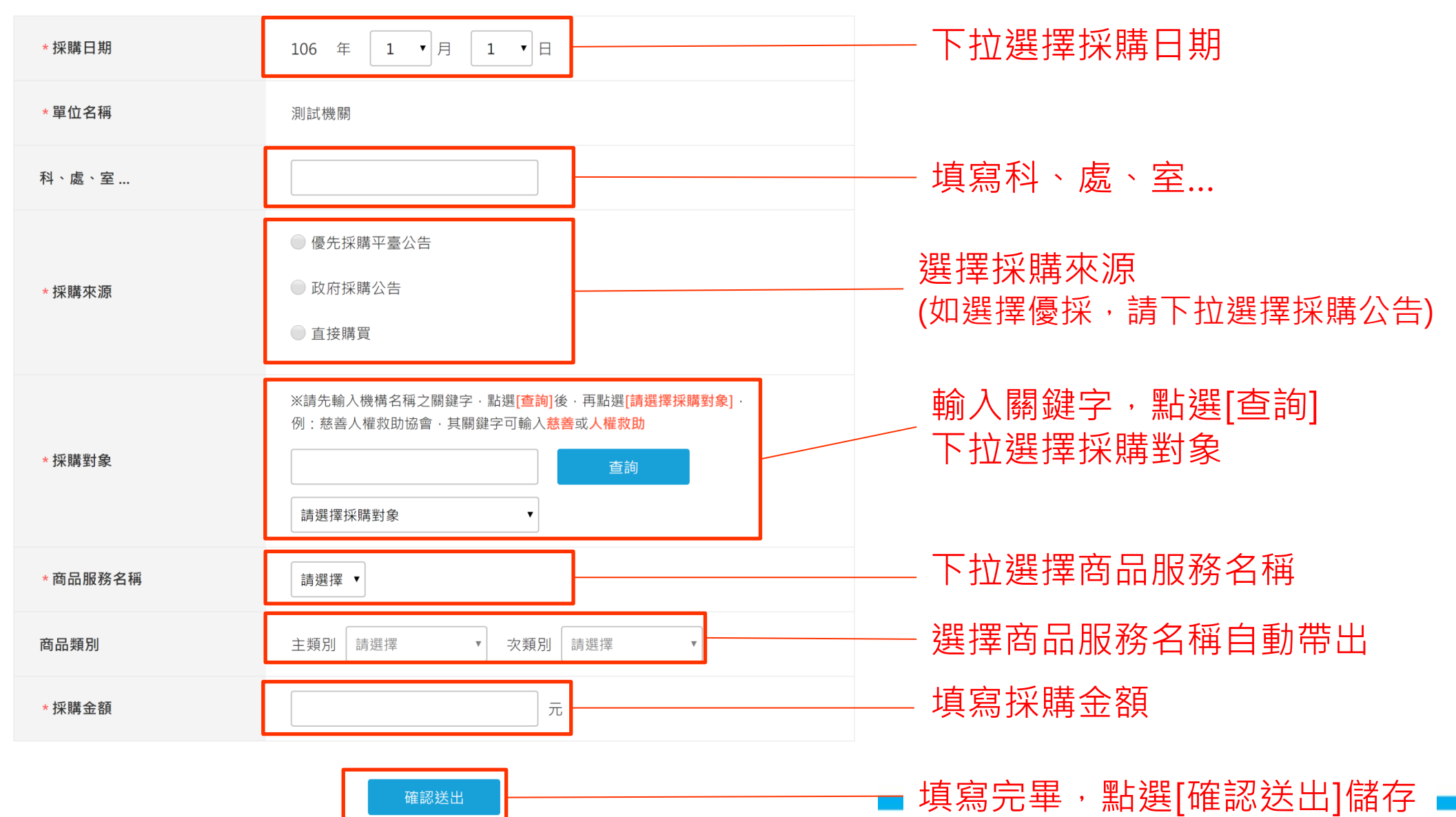

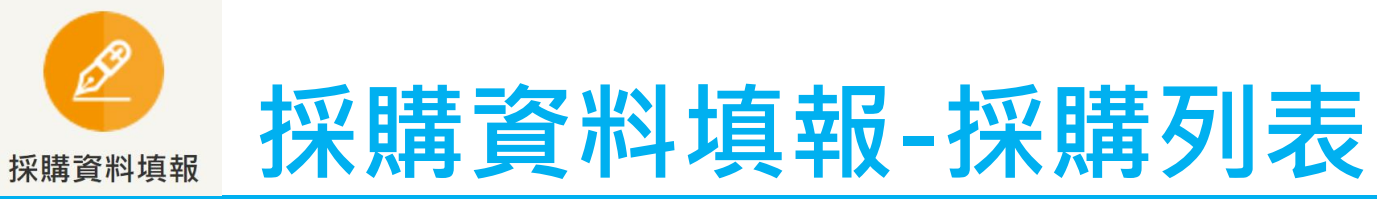

| 採買日期      | 單位名稱          | 商只服教之瑶 |      |                                                                  |      |    |    |
|-----------|---------------|--------|------|------------------------------------------------------------------|------|----|----|
| 106/07/01 |               |        | 商品類別 | 採購對象                                                             | 採購金額 | 修改 | 刪除 |
| 100/07/01 | 測試機關          | 7      | 手工藝品 | emaster                                                          | 4000 | ø  | x  |
| 106/06/01 | 測試機關          | 麵包     | 食品   | emaster                                                          | 666  | ď  | ×  |
| 106/05/11 | 測試機關          | 禮盒     | 食品   | 財團法人臺灣省私立鴻<br>佳啟能庇護中心(106年<br>4月24日起停止販售)                        | 123  | ď  | ×  |
| 106/05/10 | 測試機關          | 蝶谷巴特   | 手工藝品 | 社團法人中華仁仁關懷<br>協會(自105年9月26日<br>起停止販售)                            | 321  | ß  | ×  |
| 106/05/10 | 測試機關          | 禮盒     | 食品   | 財團法人臺灣省私立鴻<br>佳啟能庇護中心(106年<br>4月24日起停止販售)                        | 321  | ď  | ×  |
| 106/05/10 | 測試機關          | 禮盒     | 食品   | 財團法人臺灣省私立鴻<br>佳啟能庇護中心(106年<br>4月24日起停止販售)                        | 123  | ø  | ×  |
| 106/04/01 | 測試機關<br>科、處、室 | 杯子     | 手工藝品 | emaster                                                          | 1    | ď  | ×  |
| 106/03/21 | 測試機關          | 紙黏土面紙盒 | 手工藝品 | 社團法人台灣身心障礙<br>福利商品推廣聯盟                                           | 321  | ø  | ×  |
| 106/03/21 | 測試機關          | 加油站服務  | 客服服務 | 臺北市政府勞工局—大<br>安加油站4(財團法人台<br>北勝利附設勝利加油<br>站)(自105年11月2日停<br>止販售) | 654  | ß  | ×  |
|           | 測試機關          | 愛幸福手工皂 | 清潔用品 | 愛幸福庇護工場                                                          | 321  | ď  | ×  |

**ProShine** 標準科技設分有限公司 ProShine Technology company

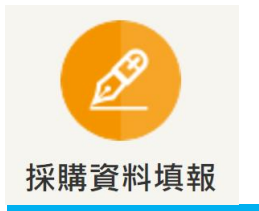

# 採購資料填報-經公告或議價未與機構團體成交金額(B)

| ●填寫採購資訊  |                                                                                           | ]                                                                                                    |
|----------|-------------------------------------------------------------------------------------------|----------------------------------------------------------------------------------------------------|
|          |                                                                                           |                                                                                                    |
| * 採購日期   |                                                                                           |                                                                                                    |
| *單位名稱    | 须则血式 线镜 得得                                                                                |                                                                                                    |
| 科、盧、室    |                                                                                           |                                                                                                    |
|          | ◎ 優先採購平臺公告                                                                                |                                                                                                    |
| * 採購來源   | ● 政府採購公告                                                                                  |                                                                                                    |
|          | ● 議價                                                                                      | ┃                                                                                                    |
| * 採購對象   |                                                                                           |                                                                                                    |
| * 商品類別   | 主類別 請選擇 ▼ 次類別 請選擇 ▼                                                                       |                                                                                                    |
| * 商品服務名稱 |                                                                                           | 請選擇    ▼                                                                                                    |
| * 採購金額   | 元                                                                                         | 請選擇                                                                                                    |
|          | 請選擇  ▼                                                                                    |                                                                                                    |
|          | 第五條                                                                                       |                                                                                                    |
|          | 有下列情形之一,義務採購單位得將該次採購金額計入由機構或團體承包                                                          | 第五條第三款                                                                                                    |
|          | 或分包之年度累計金額:<br>一、 你前條筆一直各款方式辦理優先採購,仍無機構或團體參加投標,議信或                                        | 第五條第四款                                                                                                    |
|          | 經資格審查無合格者。                                                                                | 第五條第五款                                                                                                    |
|          | 二、 依前條第二項各款方式辦理優先採購之決標,仍無法決予機構或團體者。                                                       |                                                                                                    |
|          | 二、以前條以外方式辦理優先採購者,得於招標文件規定投標廠商非屬機構或<br>團體者,其投標文件得載明得標後,預計分包予機構或團體之項目及金額<br>比例,並於得標後載明於契約中。 |                                                                                                    |
|          | 四、 非因義務採購單位事由,致解除或終止契約。                                                                   |                                                                                                    |
|          | 五、 得標之機構或團體無正當理由未依契約履行。                                                                   | / 項舄佐碹祝明                                                                                                    |
|          | 佐證說明                                                                                      |                                                                                                    |
|          |                                                                                           |                                                                                                    |
|          |                                                                                           |                                                                                                    |
|          |                                                                                           |                                                                                                    |
|          |                                                                                           | └────────────────────────────────────                                                                                                    |
|          | 確認送出                                                                                      | 4. mail 10 mail 10 |
|          |                                                                                           | Prosinine Technology company                                                                                                    |

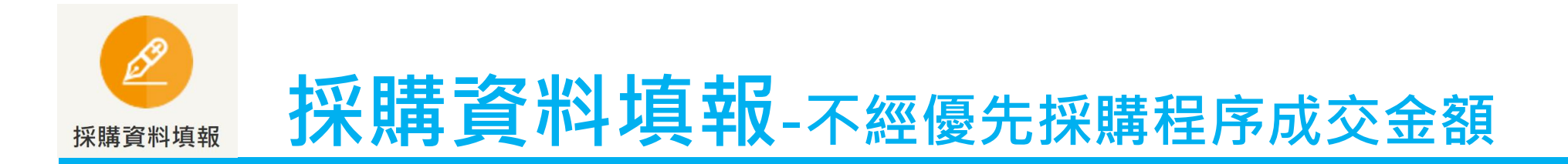

#### ●填寫採購資訊

| *採購日期   | 106 年 1 • 季         |        |
|---------|---------------------|--------|
| *單位名稱   | 測試機關                |        |
| 科、處、室   |                     |        |
| * 採購對象  | 一般廠商                | 填寫採購資訊 |
| *商品類別   | 主類別 請選擇 ▼ 次類別 請選擇 ▼ |        |
| *商品服務名稱 | 一般商品                |        |
| * 採購金額  | 元                   |        |

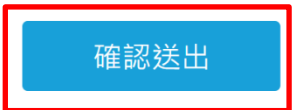

填寫完畢,點選[確認送出]儲存

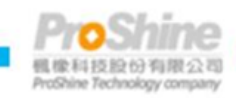

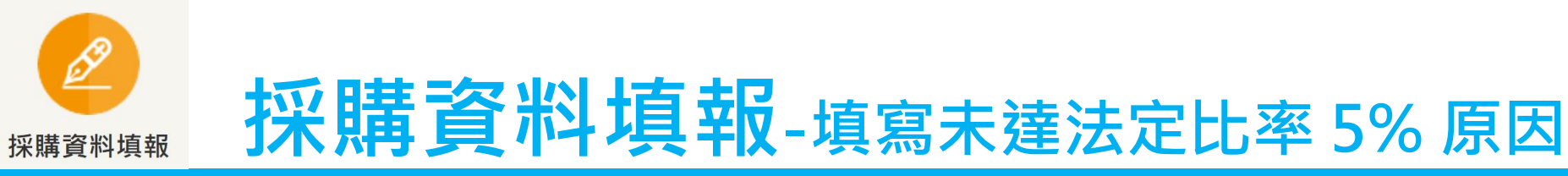

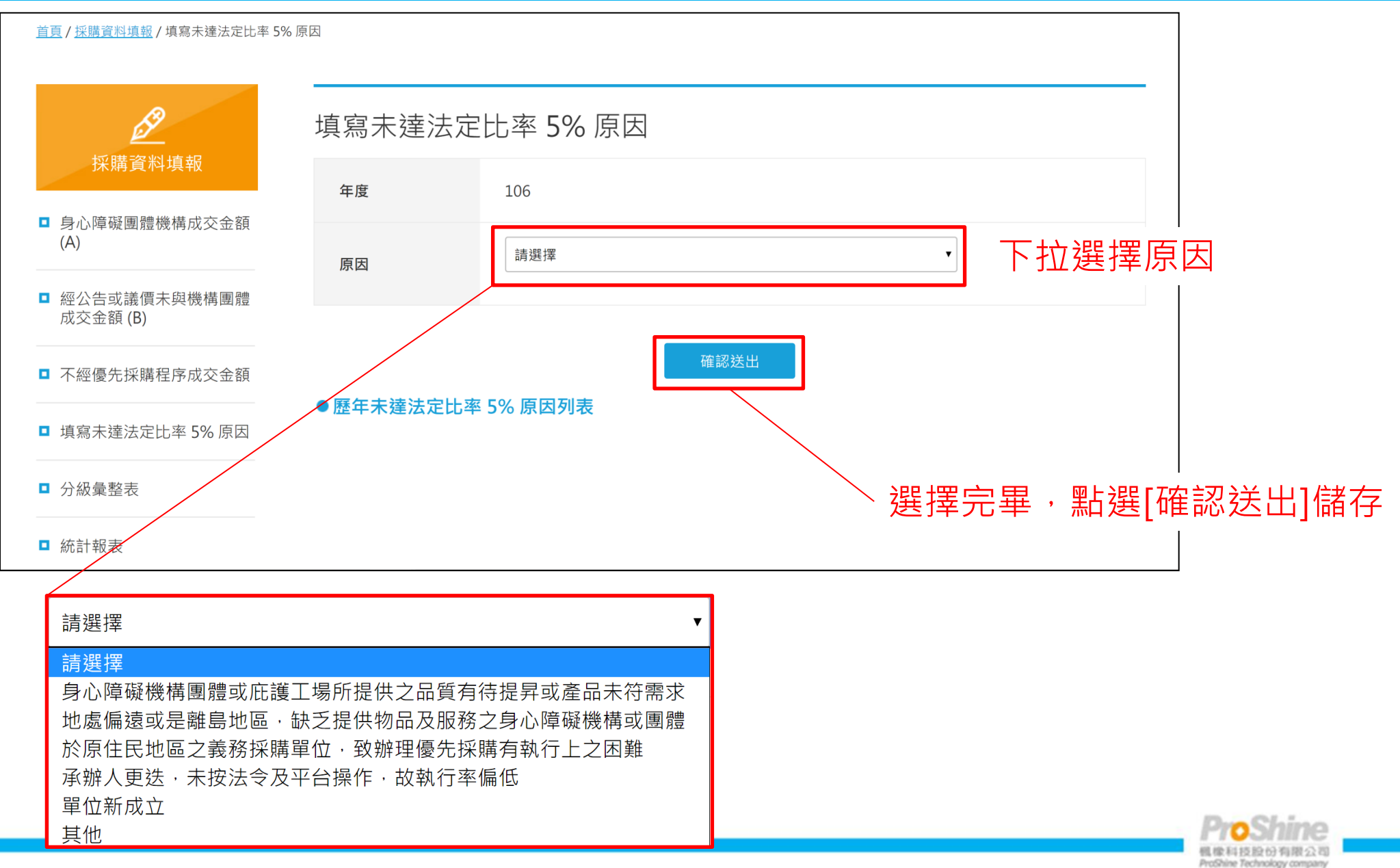

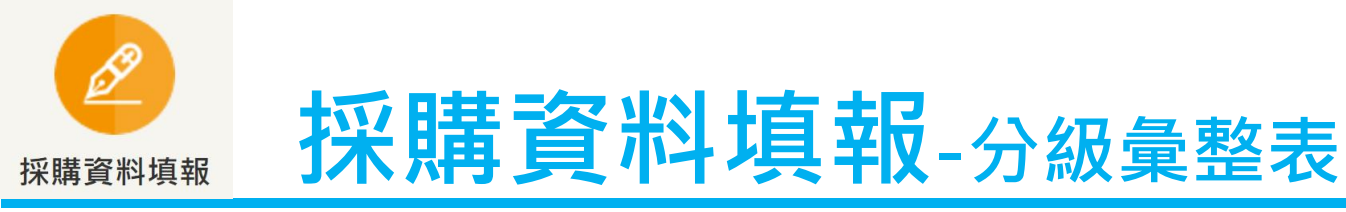

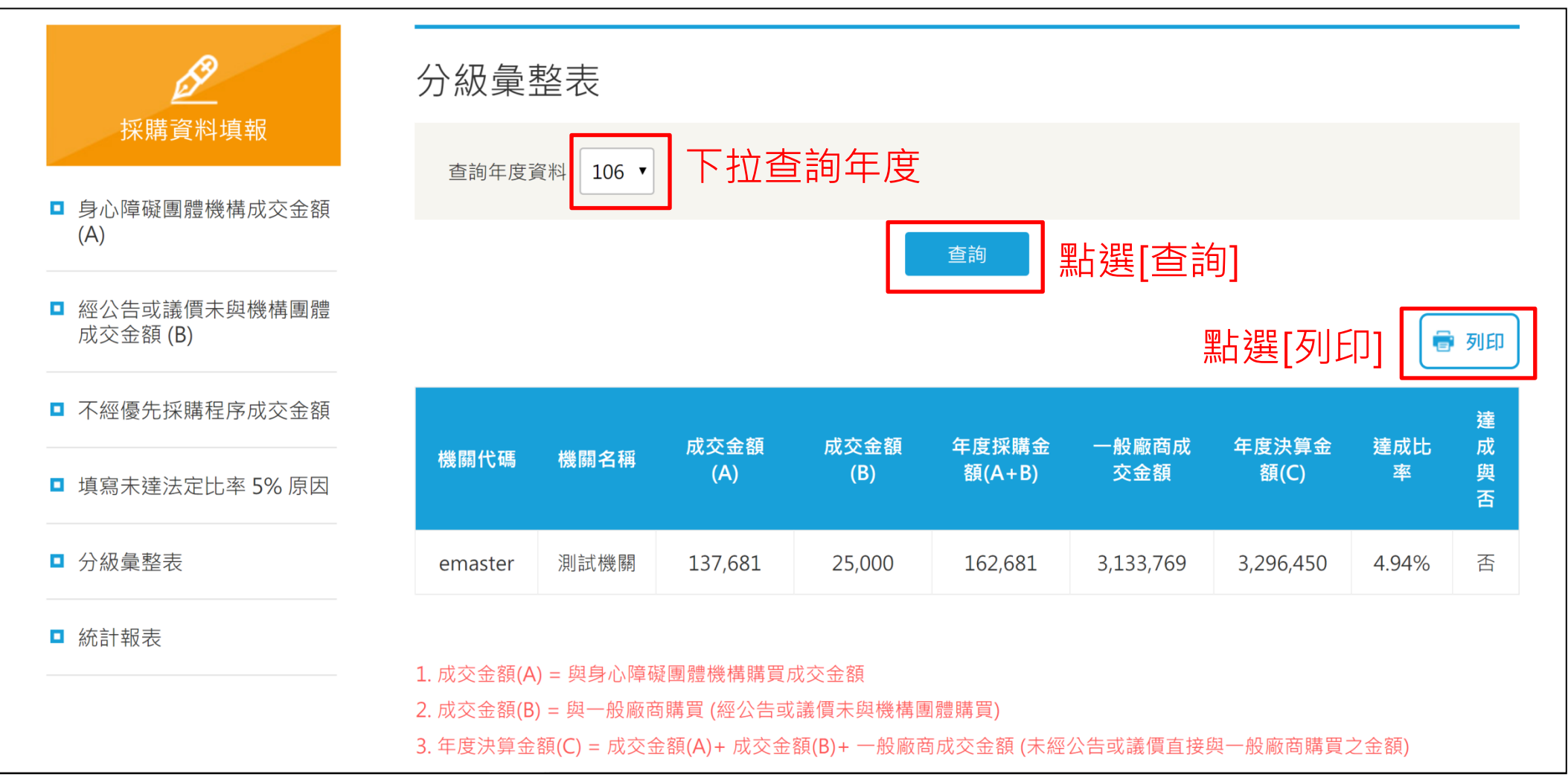

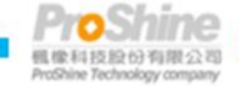

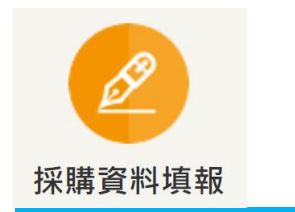

## 採購資料填報-分級彙整表

#### 年度義務採購機關採購身心障礙機構團體成交金額彙整表

列印日期:106/07/17

1. 成交金額(A) = 與身心障礙團體機構購買成交金額

2. 成交金額(B) = 與一般廠商購買 (經公告或議價未與機構團體購買)

3. 年度決算金額(C) = 成交金額(A)+ 成交金額(B)+ 一般廠商成交金額 (未經公告或議價直接與一般廠商購買之金額)

| 機關代碼    | 機關名稱 | 成交金額(A) | 成交金額(B) | 年度採購金額(A+B) | 一般廠商成交金額  | 年度決算金額(C) | 達成比率  | 達成與否 |
|---------|------|---------|---------|-------------|-----------|-----------|-------|------|
| emaster | 測試機關 | 137,681 | 25,000  | 162,681     | 3,133,769 | 3,296,450 | 4.94% | 否    |

| 承辦人: | 業務主管:               | 機關首長:                       |
|------|---------------------|-----------------------------|
|      |                     |                             |
|      |                     |                             |
|      | <sub>列印</sub> 點選[列B | <ol> <li>列印分級彙整表</li> </ol> |

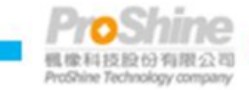

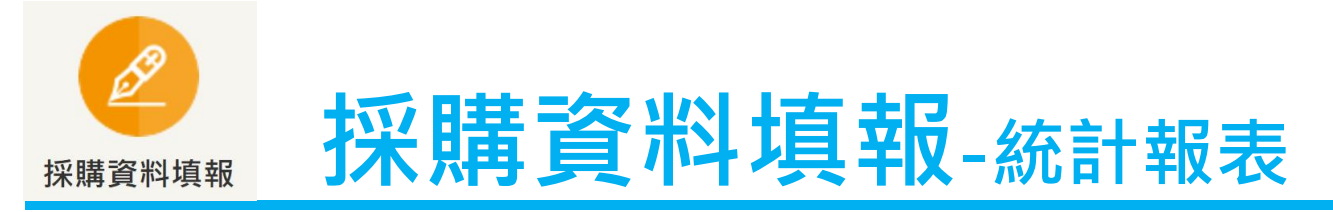

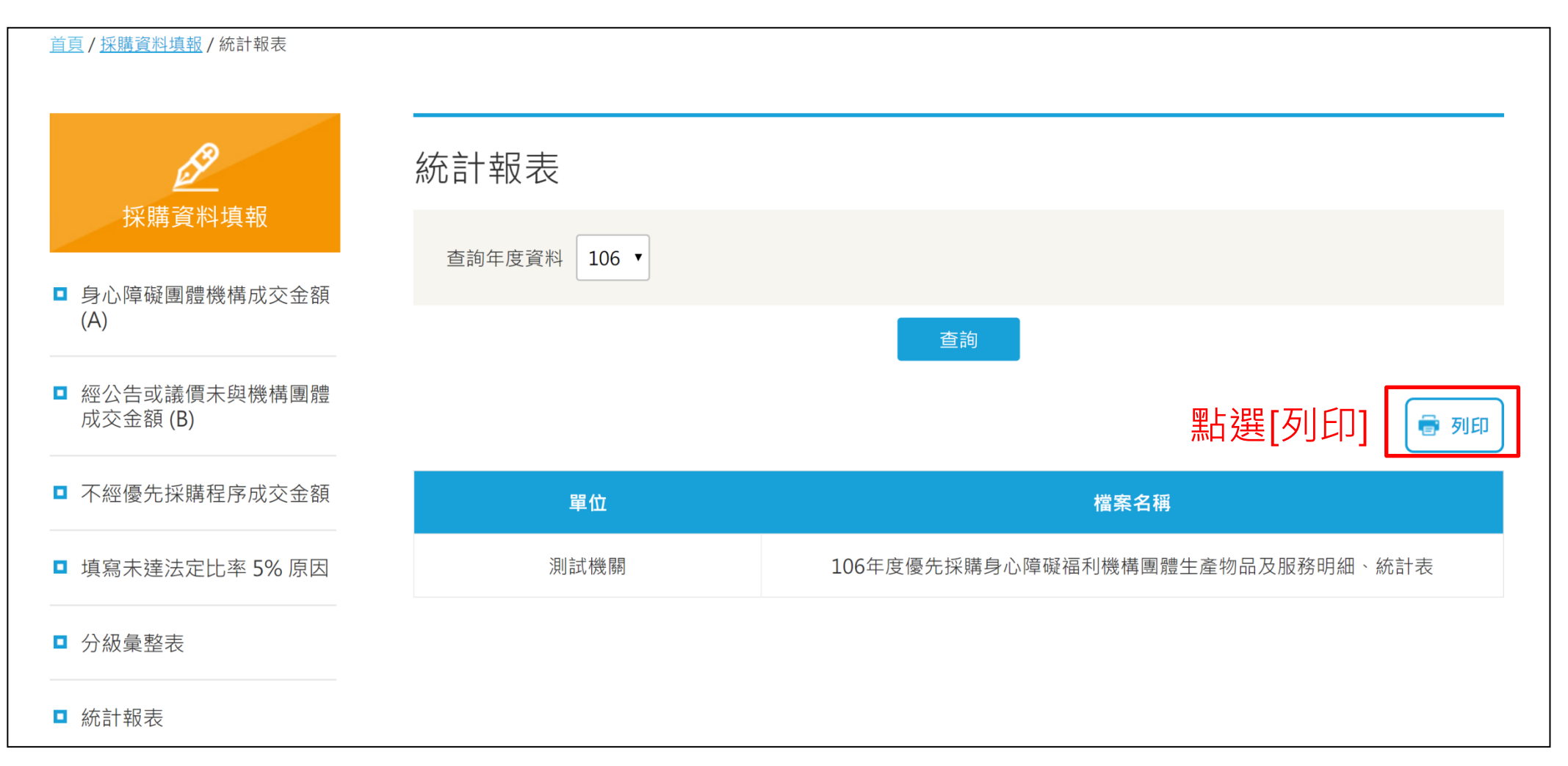

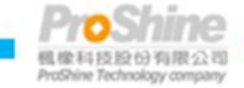

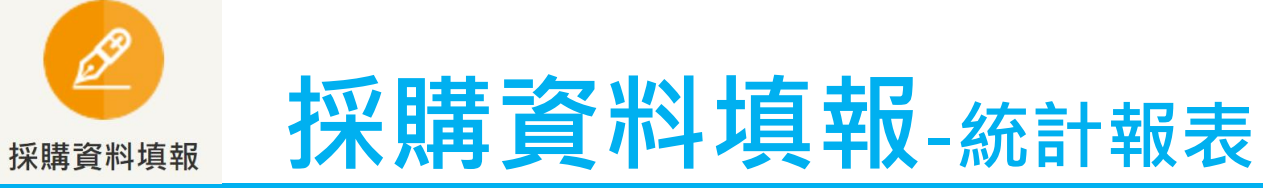

|                          | 列印日期:106/07/17 |               |                                       |                   |             |
|--------------------------|----------------|---------------|---------------------------------------|-------------------|-------------|
|                          | 採購金額(單位:元)     | 一般廠商得標原因及佐證說明 | 得標之機構、團體或一般廠商名稱                       | 物品或服務名稱           | 採買執行之日期     |
|                          | 4000           |               | emaster                               | 7                 | 106/07/01   |
| 休時紀邨                     | 666            |               | emaster                               | 麵包                | 106/06/01   |
|                          | 123            |               | 財團法人臺灣省私立鴻佳啟能庇護中心<br>(106年4月24日起停止販售) | 禮盒                | 106/05/11   |
|                          |                |               | ζ                                     |                   |             |
|                          | 不經優先採購程序成交金額   | 成交金額(B)       | 成交金額(A)                               | 分類項目名稱            | 項次          |
|                          | 2,333,400      | 0             | 1,380                                 | 食品                | 1           |
|                          | 0              | 0             | 5,606                                 | 手工藝品              | 2           |
|                          | 0              | 0             | 765                                   | 清潔用品              | 3           |
|                          | 0              | 0             | 0                                     | 園藝產品              | 4           |
|                          | 0              | 0             | 1,000                                 | 輔助器具              | 5           |
|                          | 0              | 0             | 0                                     | 家庭用品              | 6           |
|                          | 123            | 0             | 0                                     | 印刷                | 7           |
|                          | 0              | 0             | 3,500                                 | 清潔服務              | 8           |
| 採賄冏而分親統                  | 0              | 0             | 0                                     | 餐飲服務              | 9           |
| 5.1.7.151 511175 5774.00 | 0              | 0             | 321                                   | 洗車服務              | 10          |
|                          | 0              | 0             | 0                                     | 洗衣服務              | 11          |
|                          | 500,123        | 0             | 1,154                                 | 客服服務              | 12          |
|                          | 0              | 0             | 123,455                               | 代工服務              | 13          |
|                          | 300,000        | 0             | 0                                     | 演藝服務              | 14          |
|                          | 0              | 0             | 0                                     | 交通服務              | 15          |
|                          | 123            | 0             | 0                                     | 其他                | 16          |
|                          | 0              | 0             | U                                     | <b>秋7.9</b> 97.20 | 17          |
| <b>坂</b> 瞣仝 ヶ ヶ 4        | 未建法定比率 5% 原因   |               | 比率                                    | 务金額 年度決算金額        | 採購機構團體物品及服: |
| 1本時立 協力しロー               |                |               | 4.94%                                 | 3,296,450         | 162,681     |
| 報表陳核列                    |                | 機關酋長:         | <b>梁務主領</b> :                         |                   | 承辦人:        |
| 」印統計報表                   | [列印],歹         | _ 點選          | रुं। ६०                               |                   |             |

楓像科技股份有限公司 ProShine Technology company

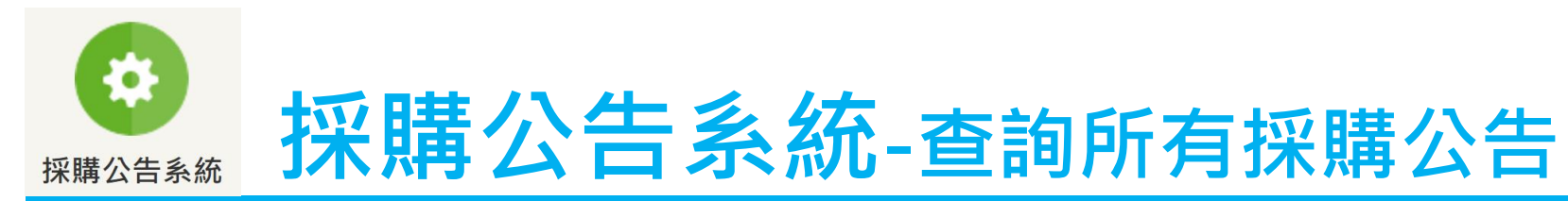

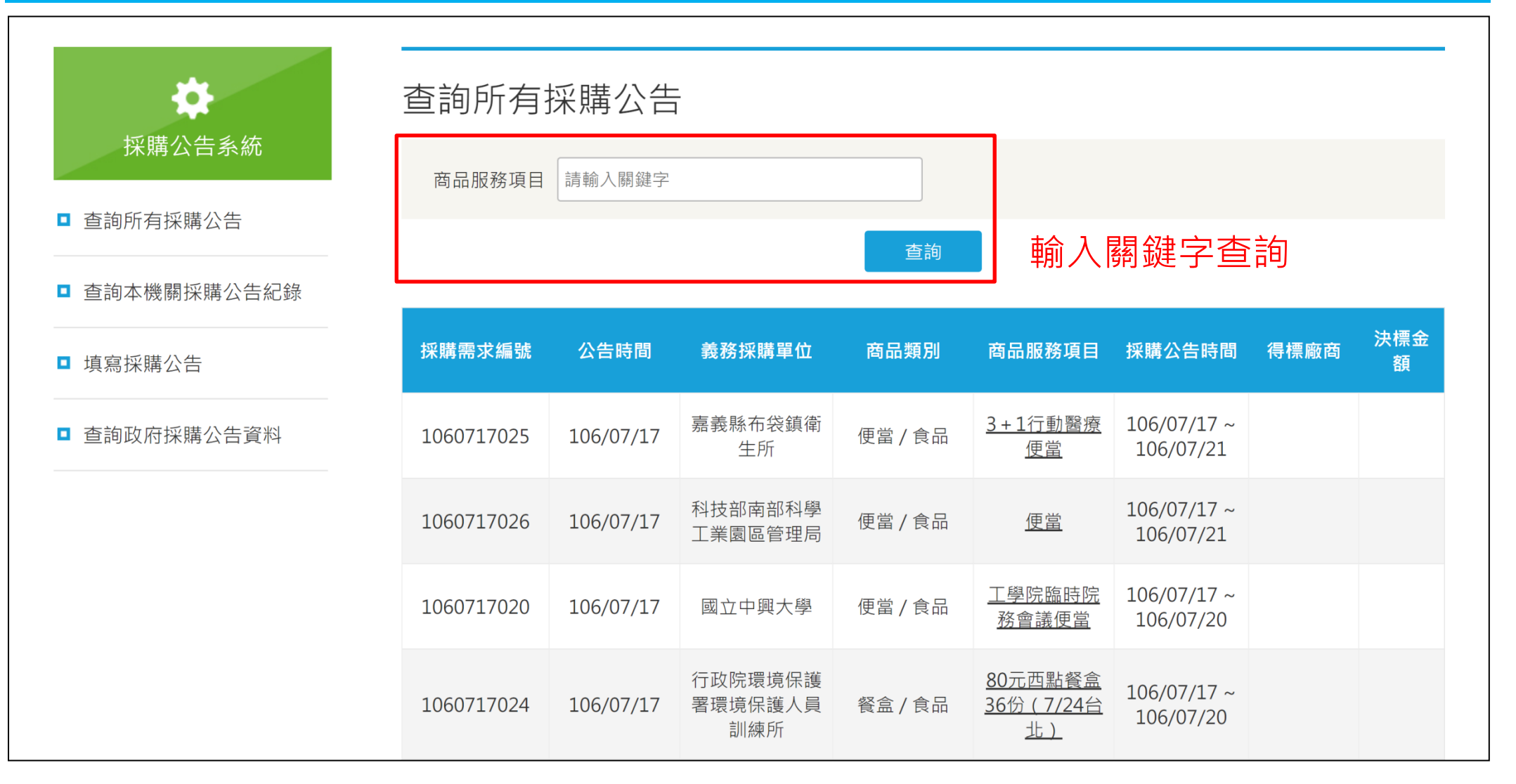

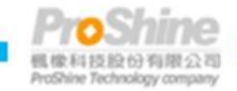

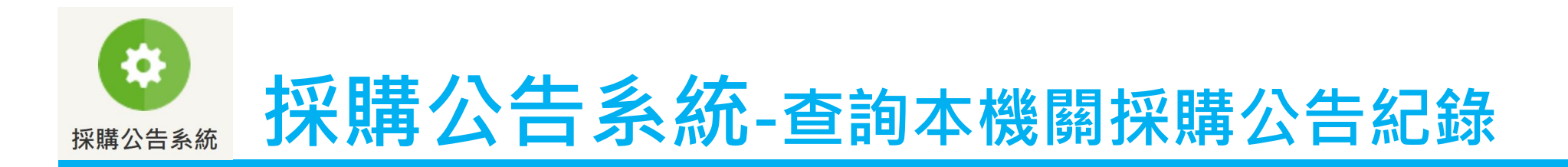

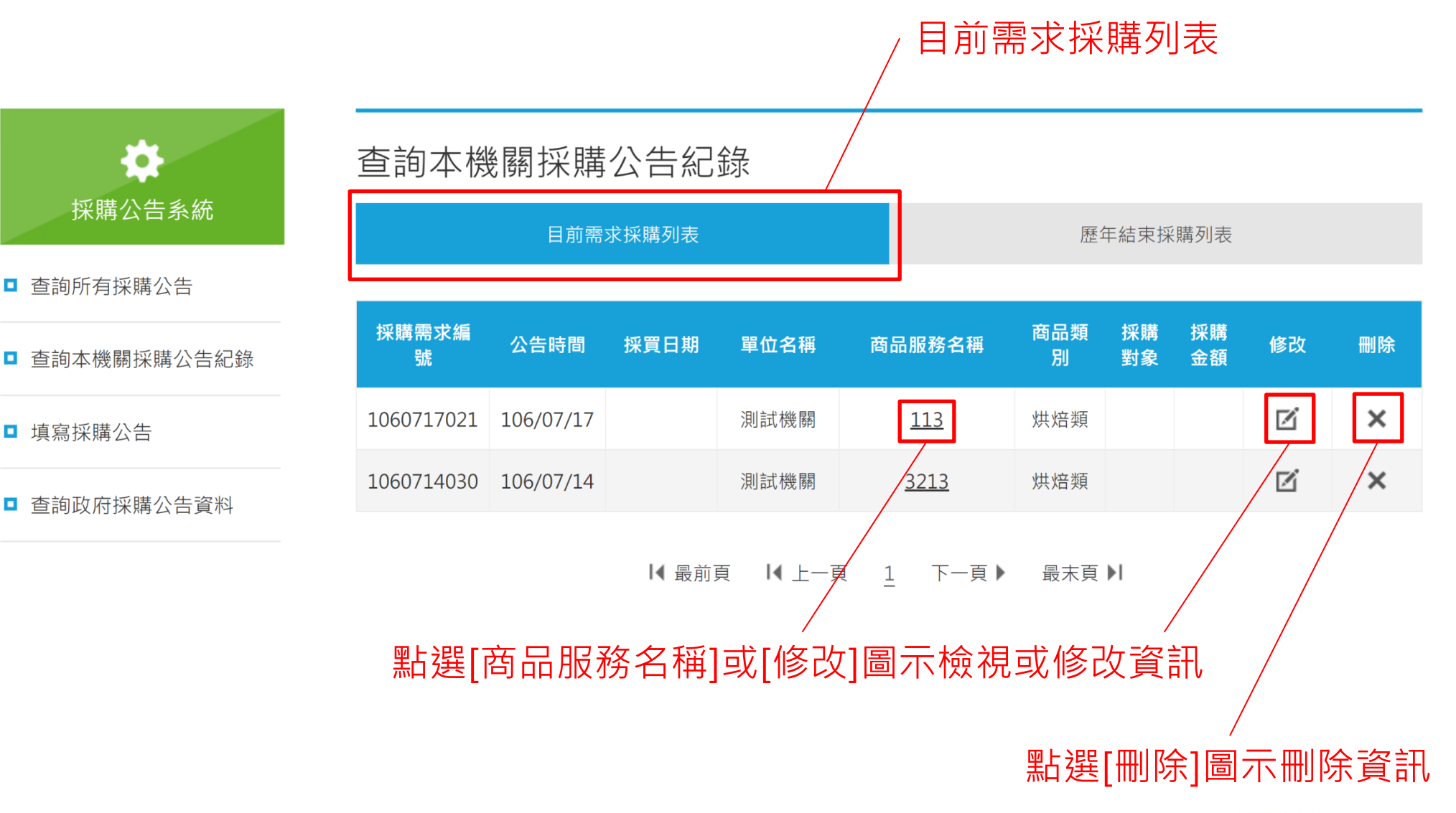

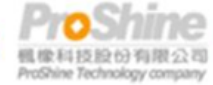

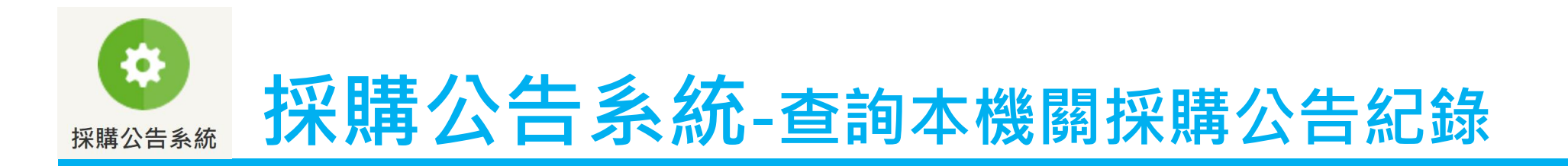

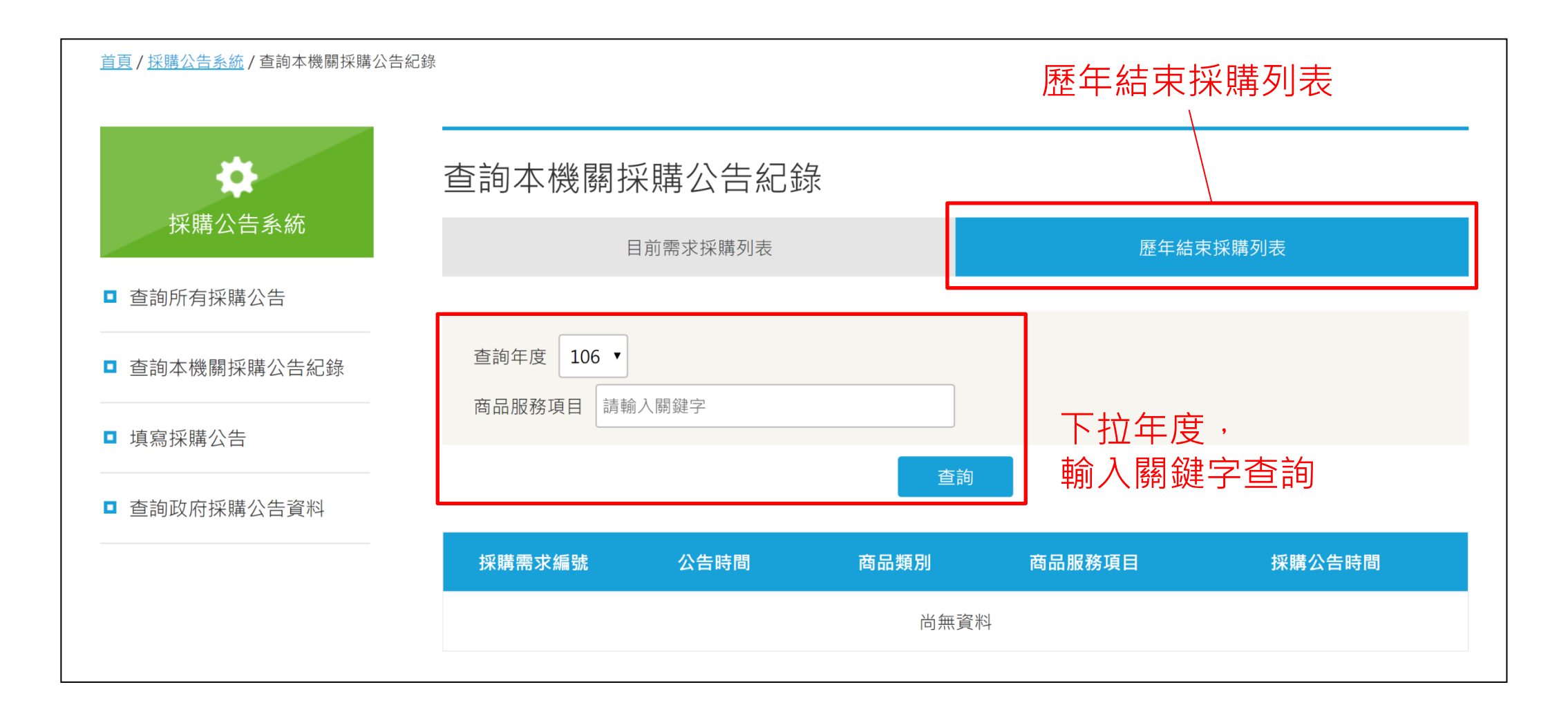

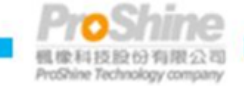

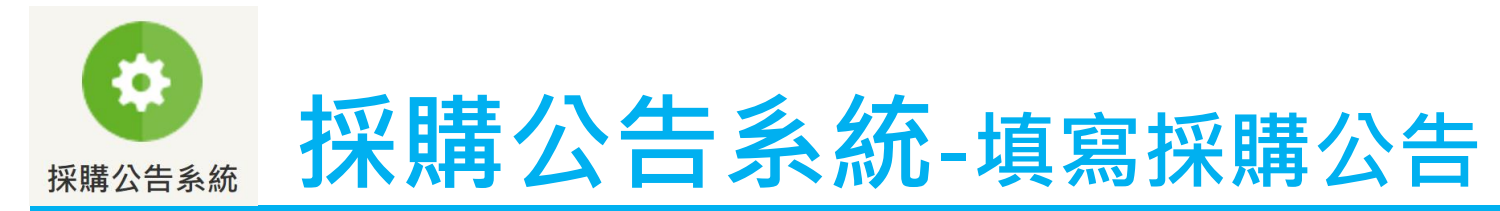

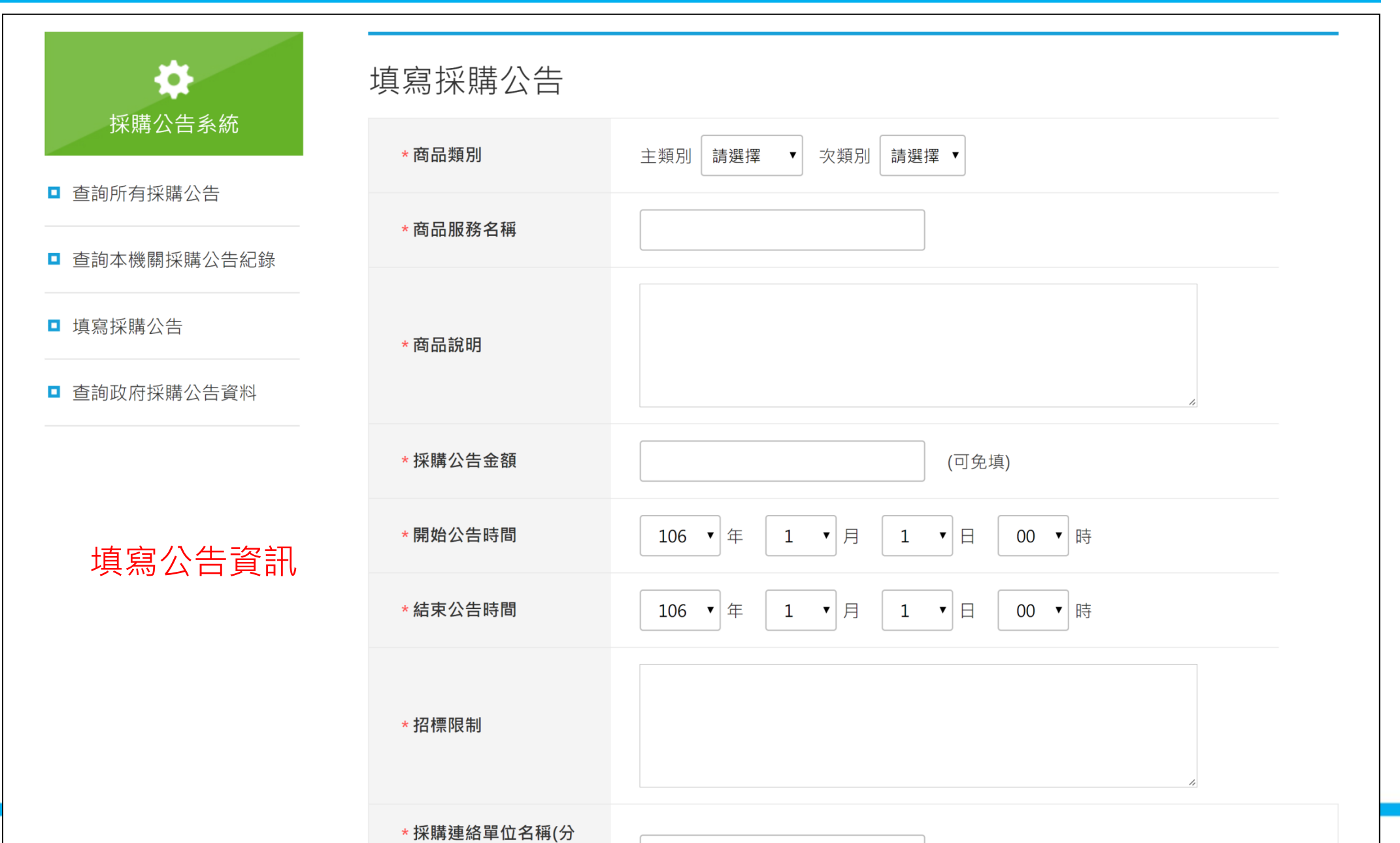

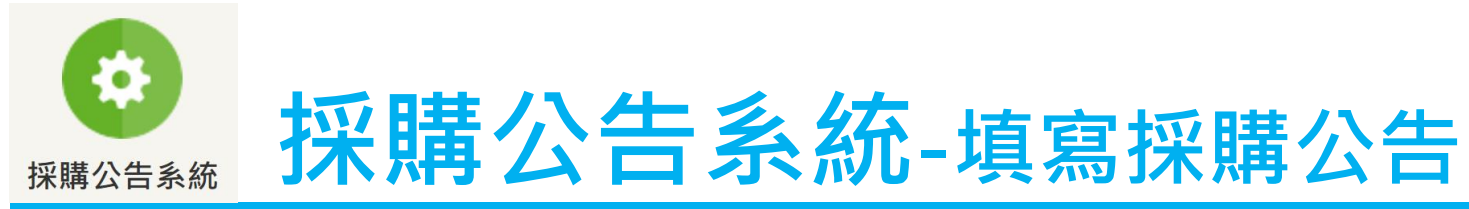

| 填寫公告資訊 | * 採購連絡單位名稱(分<br>支機構)及採購連絡人<br>姓名 |                                |
|--------|----------------------------------|--------------------------------|
|        | * 採購連絡人性別                        | ● 小姐 ● 先生                      |
|        | *採購聯絡電話                          | 分機                             |
|        | *電子郵件                            |                                |
|        | * <b>分包</b><br>? 什麼是分包?          | ● 單一機構完成採購需求 ● 多家機構完成採購需求      |
|        | 文件上傳                             | 點擊此處上傳文件<br>※上傳限制 2 MB         |
|        | *備註                              |                                |
|        | 點選[確定]儲存                         | 字 <sub>確定 清除</sub> 或點選[清除]重新填寫 |

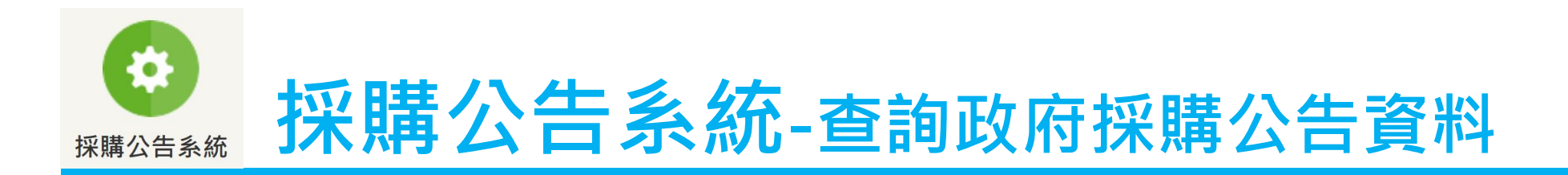

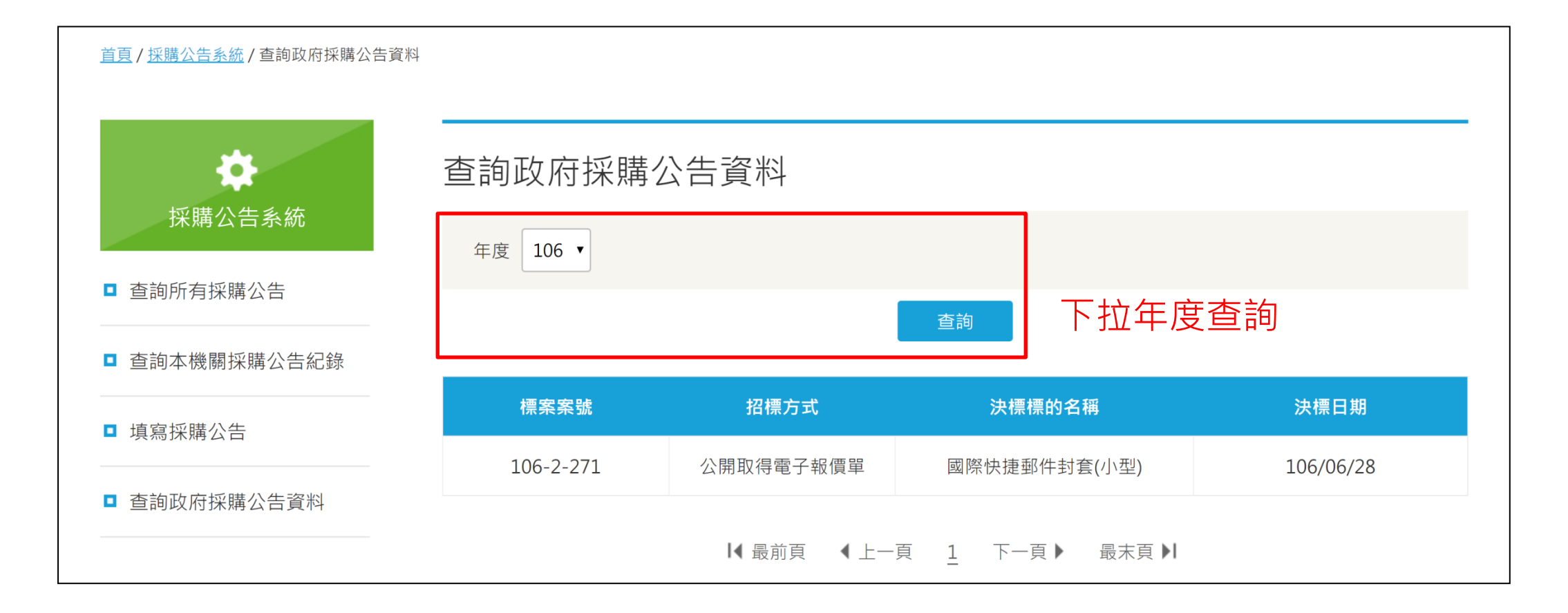

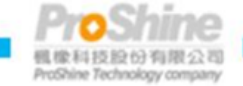

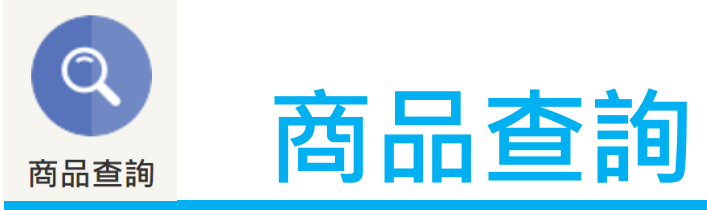

| Q                                       | 商品查詢                                                                                        |  |
|-----------------------------------------|---------------------------------------------------------------------------------------------|--|
| 商品查詢                                    | 關鍵字 請輸入關鍵字                                                                                  |  |
| ■ 商品查詢                                  | 選擇縣市 請選擇 · 輸入關鍵字                                                                            |  |
| ■ 標籤查詢                                  | ● ● ● ● ● ● ● ● ● ● ● ● ● ● ● ● ● ● ●                                                       |  |
| ■ 進階查詢                                  | ●商品分類                                                                                       |  |
| <ul> <li>身心障礙機構團體庇護工場<br/>查詢</li> </ul> | <b>食品</b>                                                                                   |  |
| ■ 收藏清單                                  | 烘焙類 米麵製品 冰品飲料 節慶禮盒 便當 餐盒 蔬果茶葉 醃漬品 肉類食品 堅果類<br>其他                                            |  |
|                                         |                                                                                             |  |
|                                         | 手工藝品                                                                                        |  |
|                                         | 陶藝類(軟陶 樹脂) 玻璃藝品 紙藝品 皮雕藝品 吊飾藝品 布類 編織藝品 金屬藝品 繪畫藝品<br>木製藝品 油脂製品 其他(胸花 緞帶花飾 壓克力雕刻 保齡球包 手工花 印章 環 |  |
|                                         | 清潔用品                                                                                        |  |
|                                         | 清潔用品                                                                                        |  |
|                                         | 園藝產品                                                                                        |  |
|                                         | 盆栽 園藝造景 花卉(束) 其他(盆花 有機栽培土 花籃 人造花 有機肥)                                                       |  |
|                                         |                                                                                             |  |

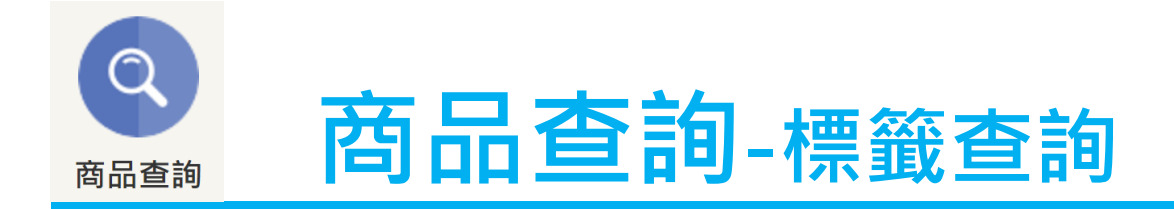

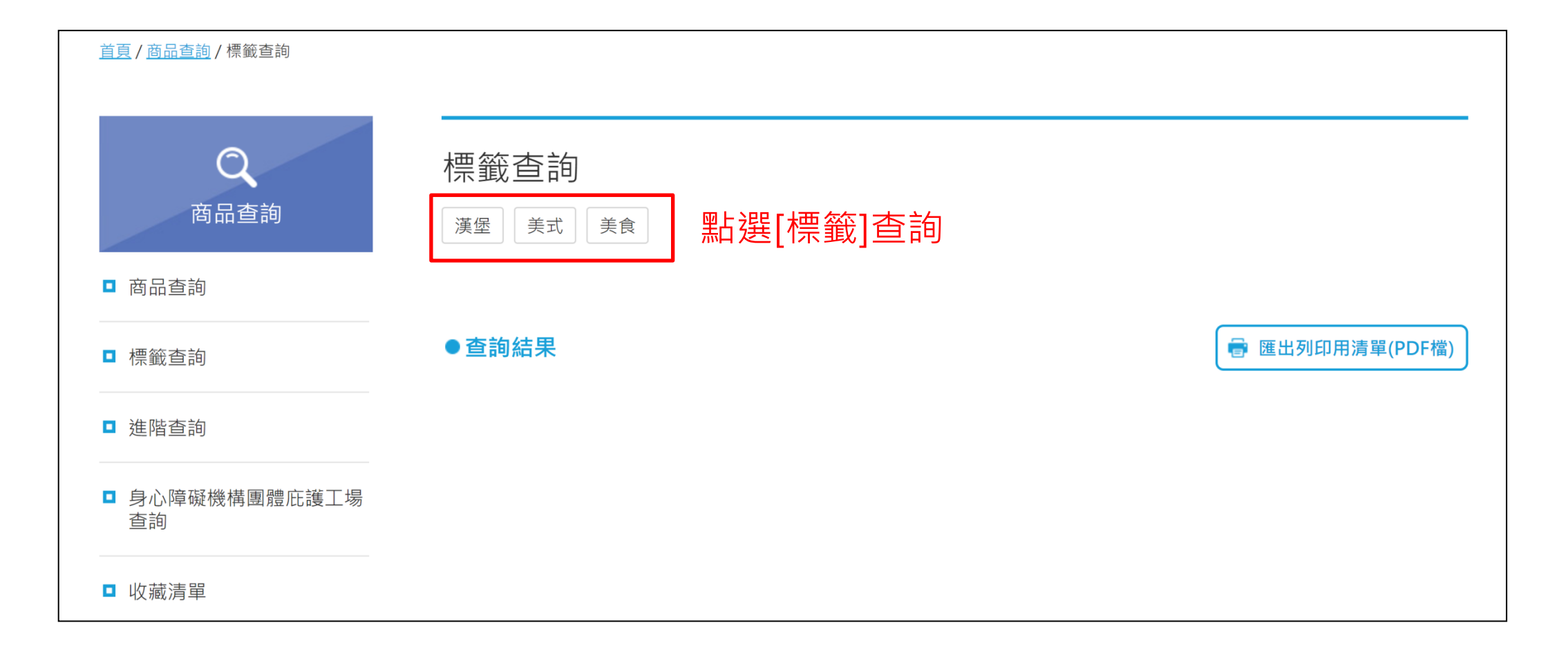

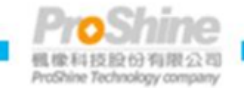

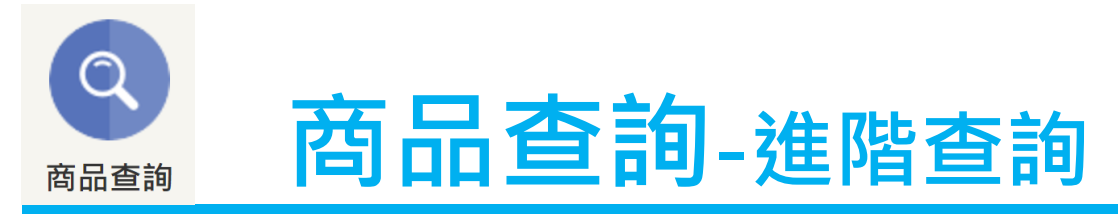

| Q<br>商品查詢                               | 進階查詢                                                        | 進階查                                                                    | 韵                                                              |                                                                               |               |
|-----------------------------------------|-------------------------------------------------------------|------------------------------------------------------------------------|----------------------------------------------------------------|-------------------------------------------------------------------------------|---------------|
| □ 商品查詢                                  | 選擇縣市 請選擇 ▼                                                  |                                                                        |                                                                |                                                                               |               |
| ■ 標籤查詢                                  | 機構團體請輸入機構團體                                                 | 名稱                                                                     |                                                                |                                                                               |               |
| ■ 進階查詢                                  | 商品分類大項食品                                                    | •                                                                      |                                                                |                                                                               |               |
| <ul> <li>身心障礙機構團體庇護工場<br/>查詢</li> </ul> | 商品分類細項 烘焙類                                                  | •                                                                      |                                                                |                                                                               |               |
| ■ 收藏清單                                  | 商品名稱 請輸入商品名稱                                                |                                                                        |                                                                |                                                                               |               |
|                                         | 商品價格 請選擇 ▼                                                  |                                                                        |                                                                |                                                                               |               |
|                                         |                                                             |                                                                        | 查詢                                                             |                                                                               |               |
|                                         | ●查詢結果                                                       |                                                                        |                                                                | 🖶 匯出列印用清單(PDF檔)                                                               | 匯出列印用清單(PDF檔) |
|                                         | 您的搜尋結果共905筆                                                 |                                                                        |                                                                |                                                                               |               |
|                                         |                                                             |                                                                        |                                                                | 6                                                                             | ᄦᅝᄜᅕᇊᅕᇊᅕᇊᇊᄱᇑᆂ |
|                                         | A0300020001<br>風信子活力手工餅乾                                    | A0600030087<br><b>西式餐盒</b>                                             | A0600030089<br>麵包、土司、鳳梨酥                                       | A0600040024<br>烘焙糕點、各式蛋糕、<br>谍士塔、水果酥、小                                        | 新寒冏而建結至冏而明础貝  |
| 加入收藏                                    | NT\$399<br>社團法人台灣風信子精神<br>障礙者権益促進協會<br>03-5896837<br>※ 加入收藏 | <b>面議</b><br>財團法人台灣省私立啟智<br>技藝訓練中心<br>03-4526547<br>☎<br><b>※ 加入收藏</b> | <b>面議</b><br>財團法人台灣省私立啟智<br>技藝訓練中心<br>03-4526547<br>₩<br>♥加入收藏 | NT\$60<br>財團法人天主教會台中教<br>區附設台灣省私立慈愛殘<br>障教養院<br>04-7124891#6105<br>☞<br>●加入收藏 |               |
|                                         |                                                             |                                                                        |                                                                |                                                                               | - mosnine     |

4. 像科技股份有限公司 ProShine Technology company

# **商品查詢**-身心障礙機構團體庇護工場查詢

商品杳詢

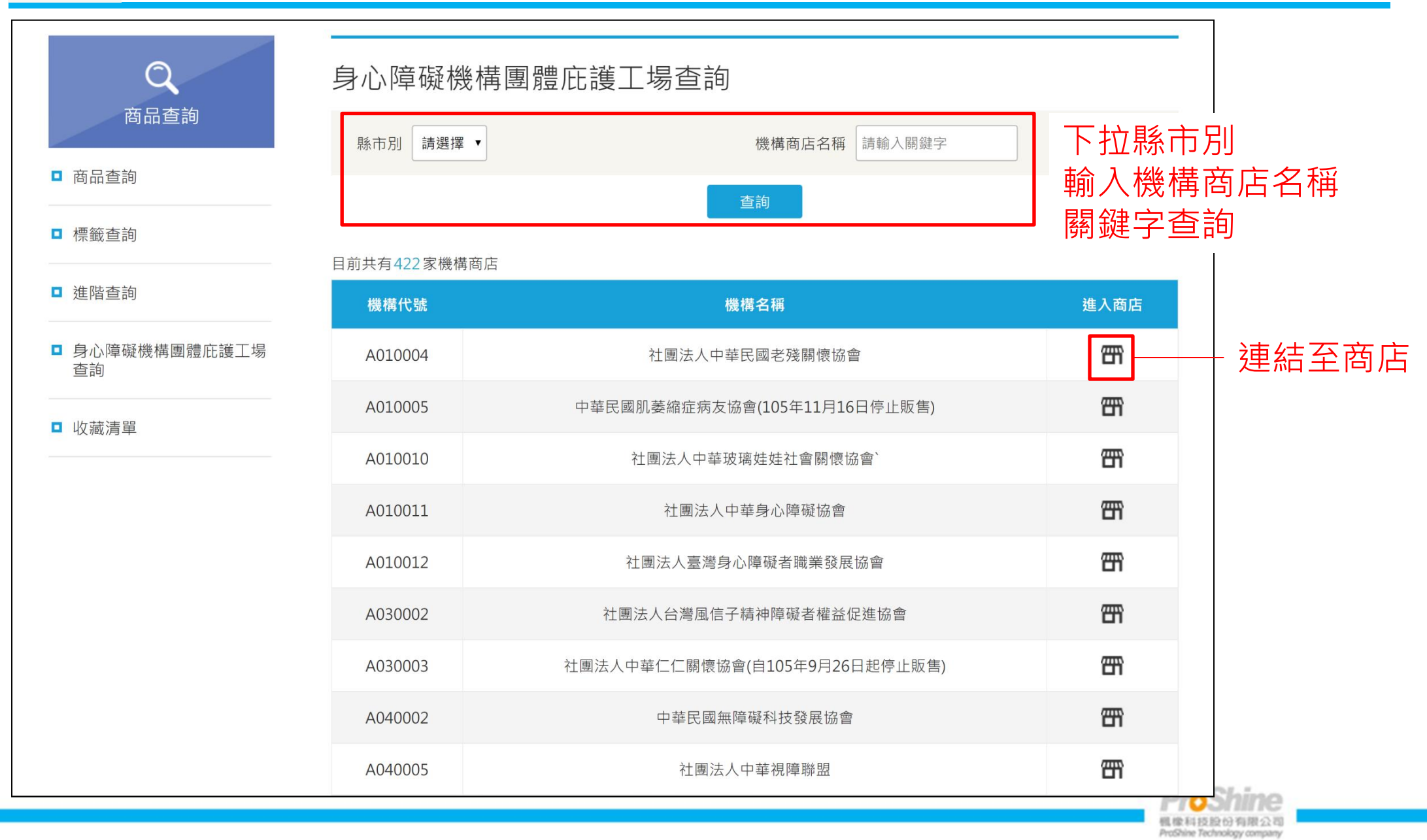

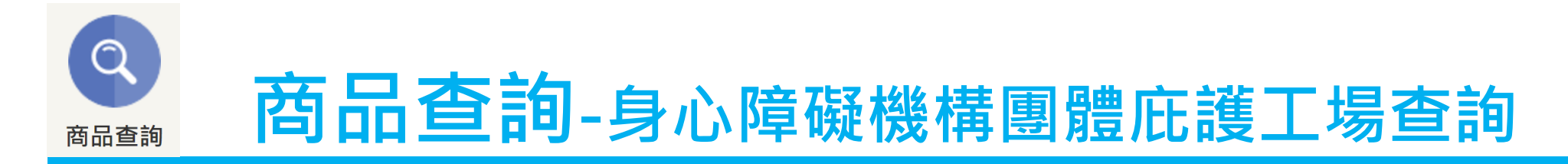

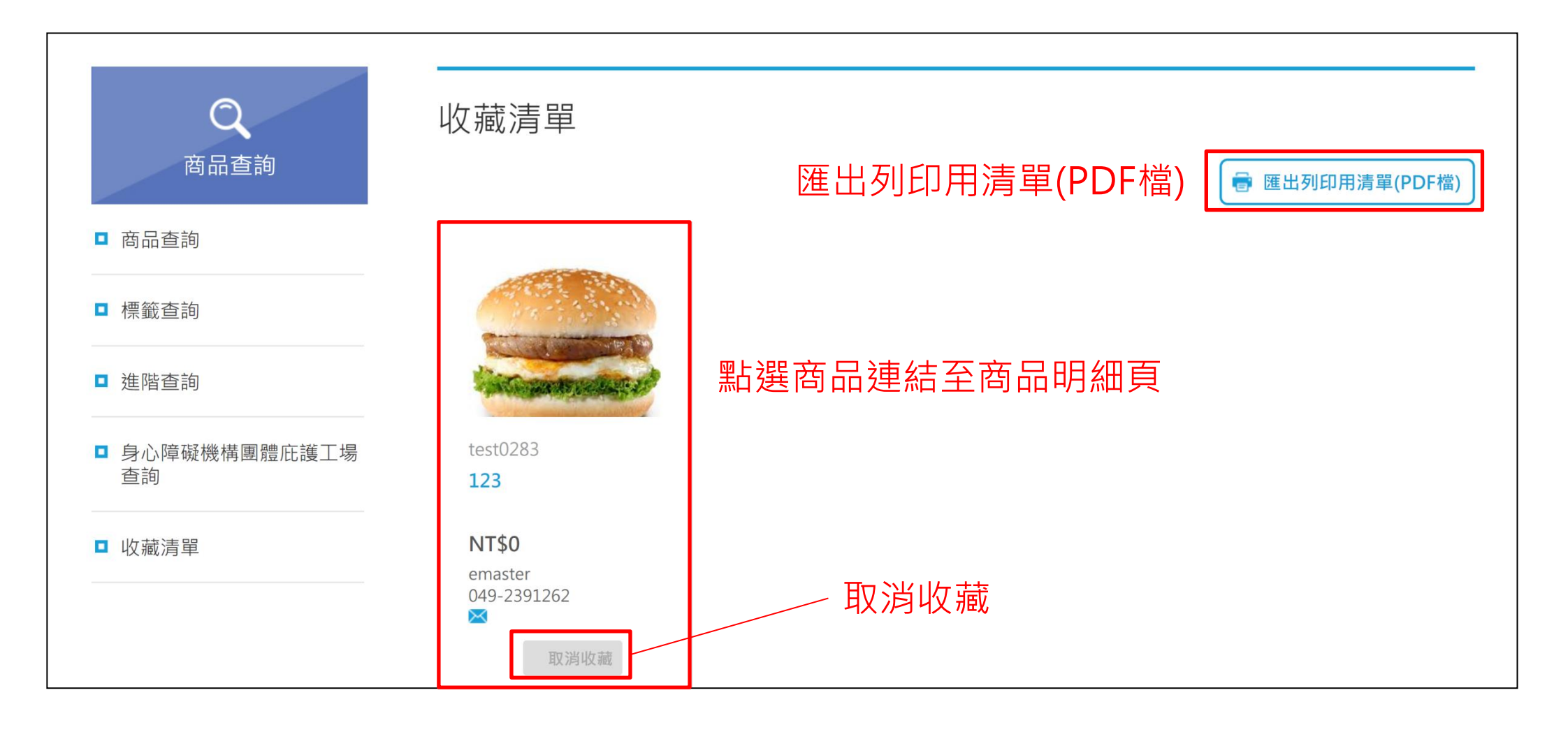

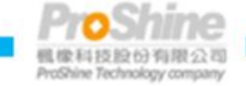

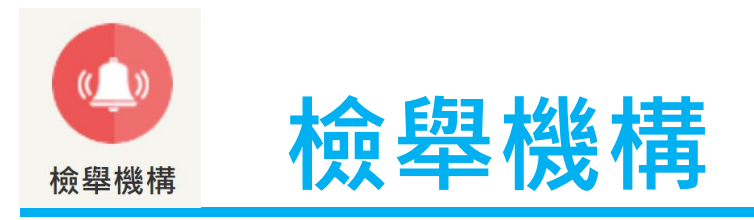

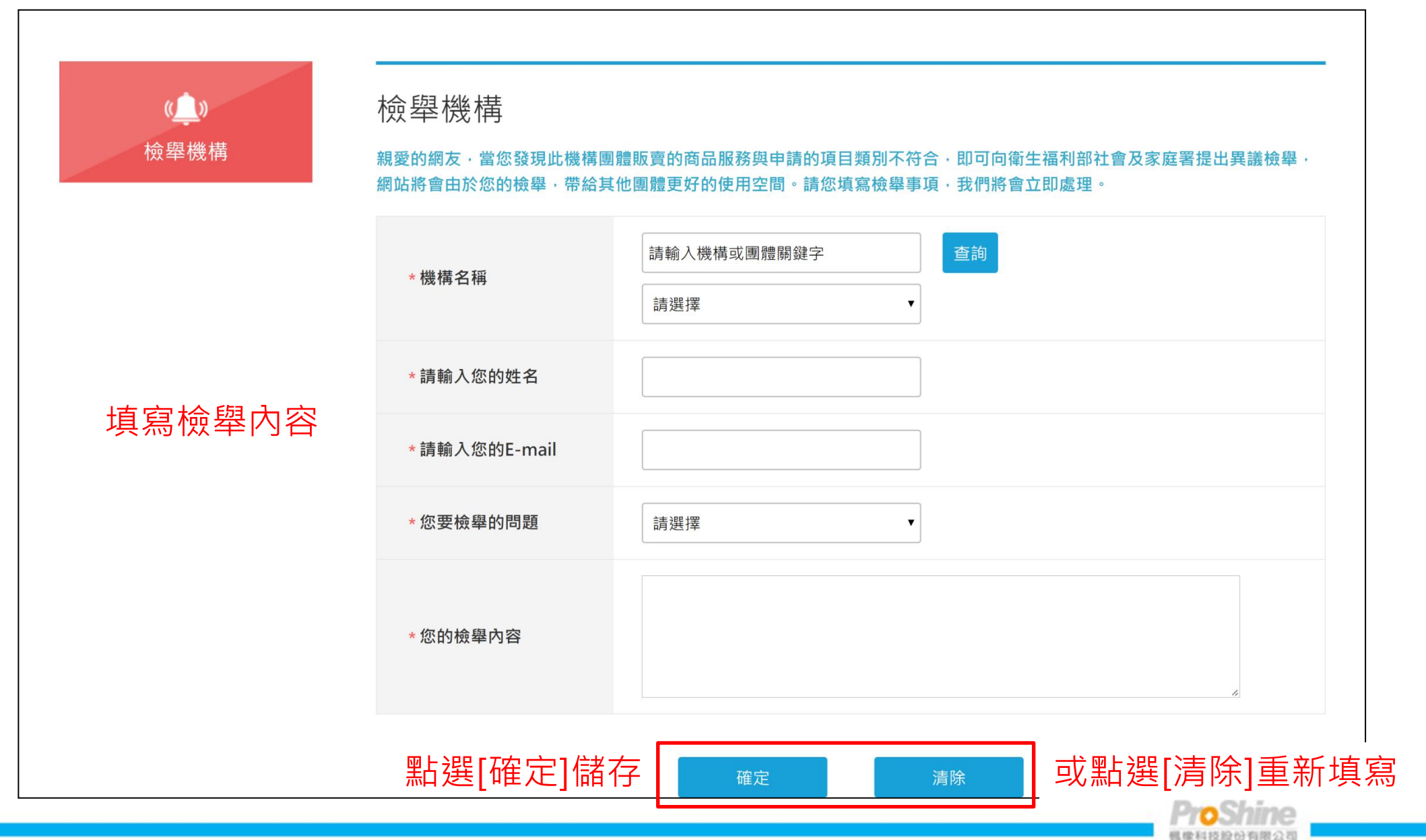

ProShine Technology company

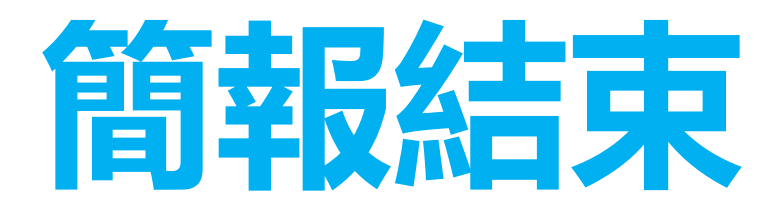

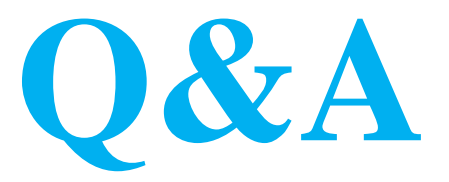

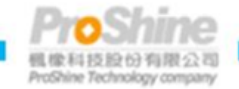